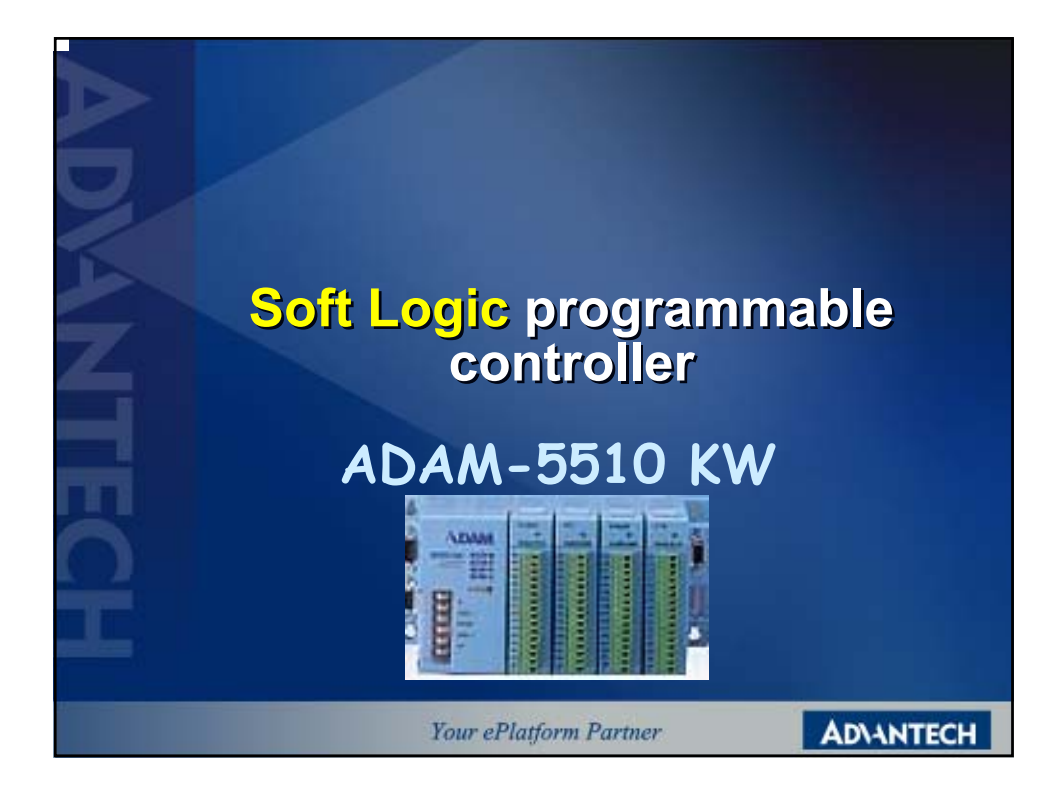

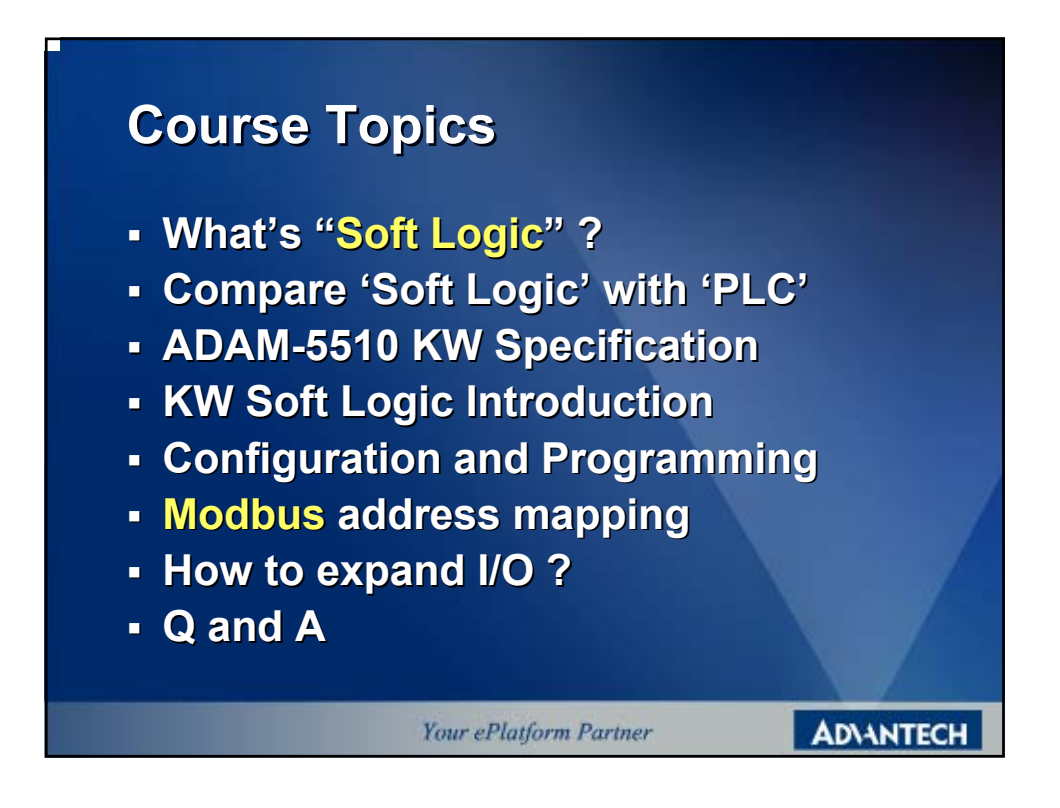

# What's "PCL" ?

### **The Structure of PLC**

The structure of PLC is build in the command or logic gateway into the CPU. The program code is decoding and executing thru hardware. In other word, the CPU is special use for PLC.

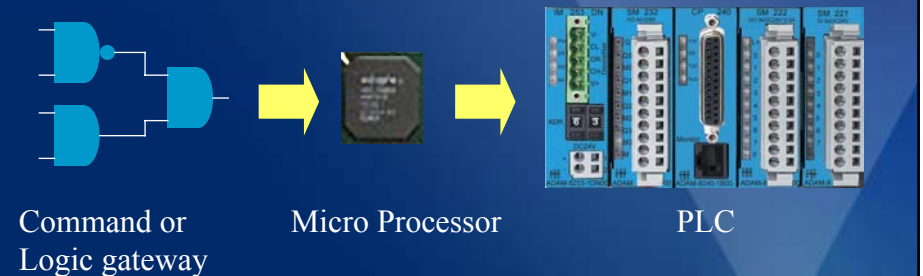

Your ePlatform Partner

**ADVANTECH** 

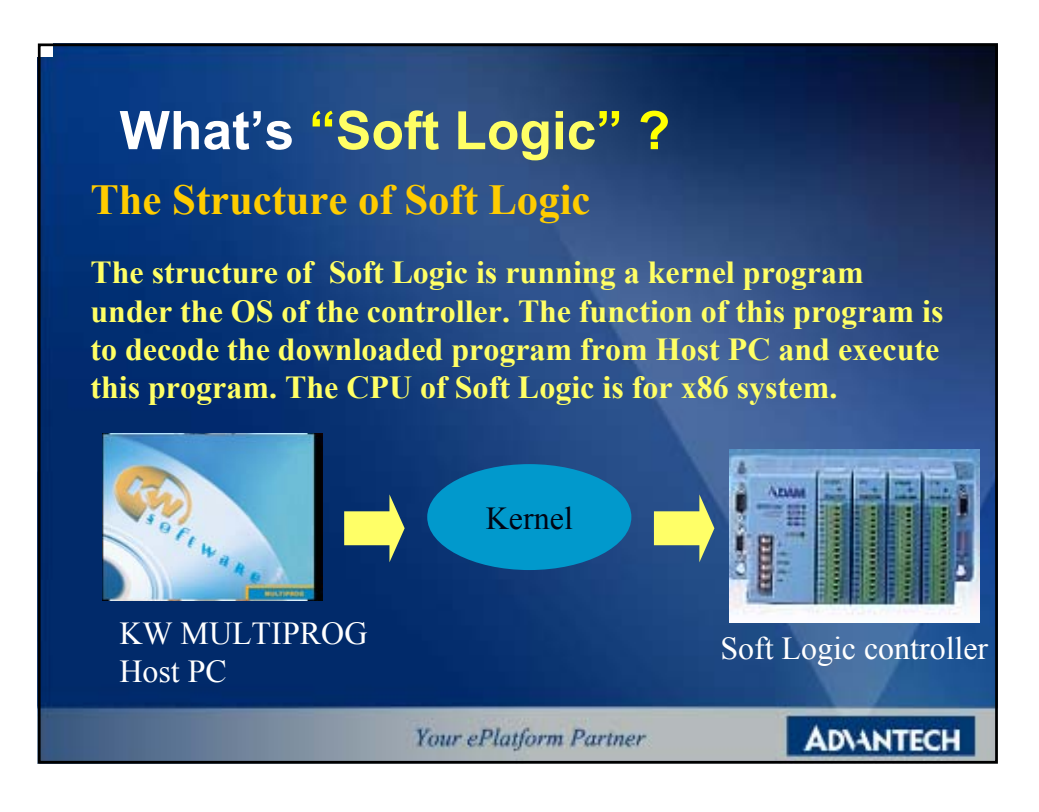

### **Compare Soft Logic with PLC**

#### PLC

Advantage:

\*The decode action by hardware, the speed of execution is higher.

**Defect:** 

\*Can't do the complex operation or command. •

#### Soft Logic

#### Advantage:

\*Can make the complex program or operation (Floating Operation) Defect:

fect: \*The Active speed is slower than PLC.

AD\ANTECH

Your ePlatform Partner

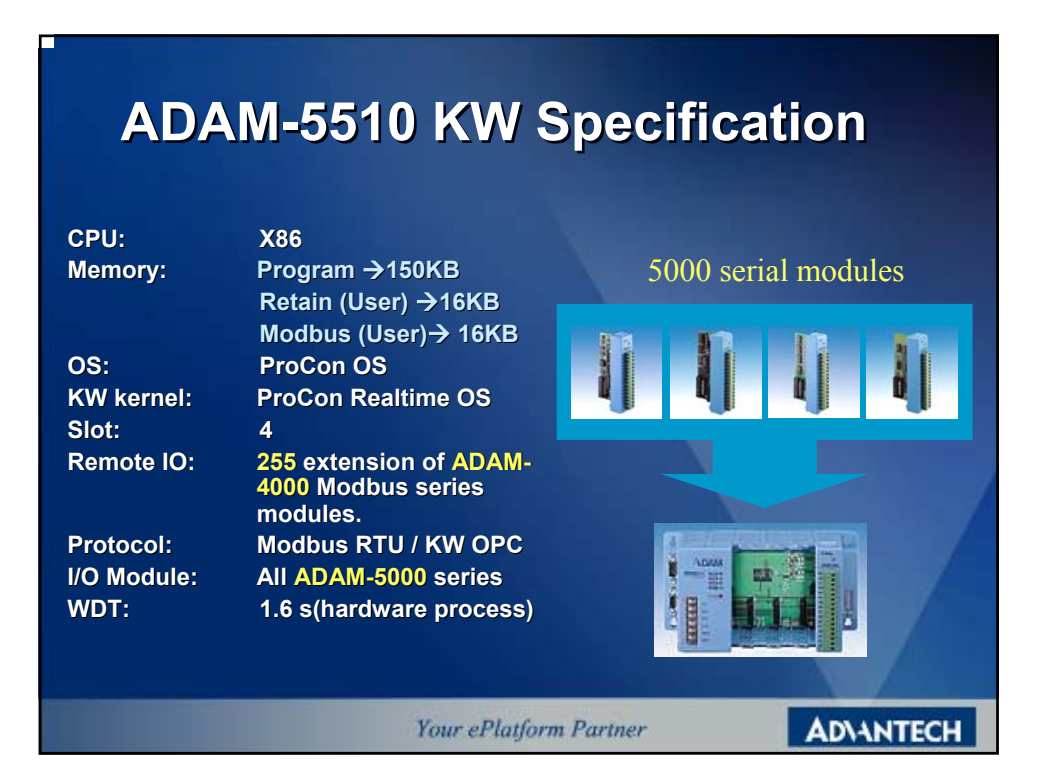

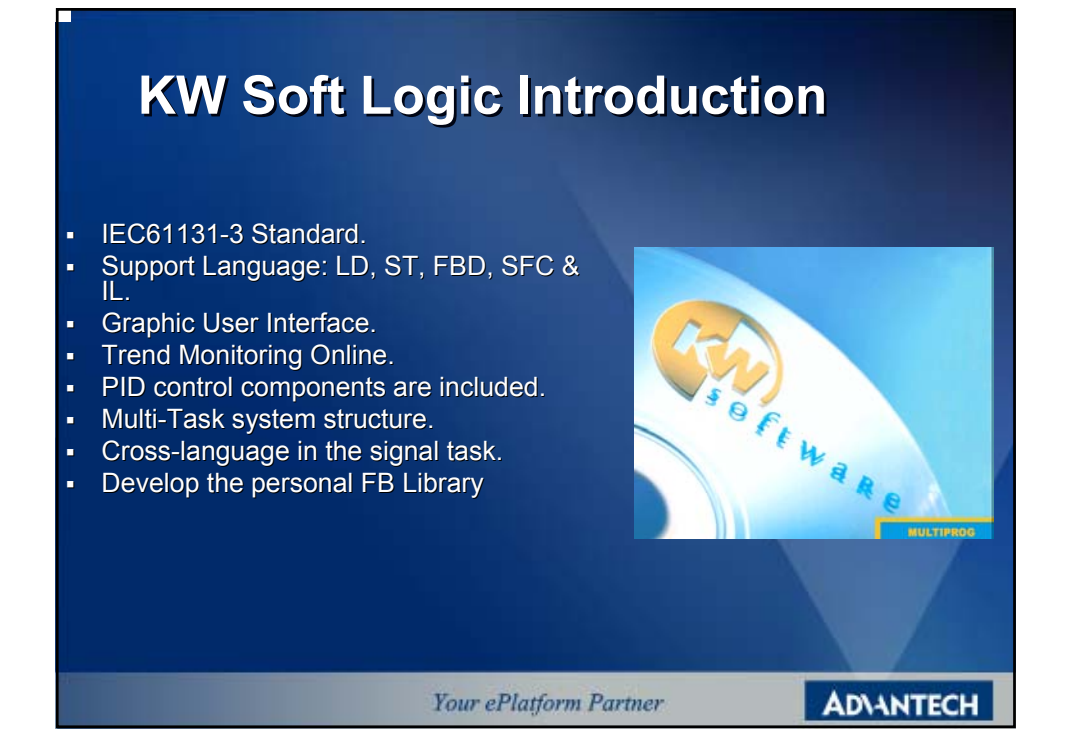

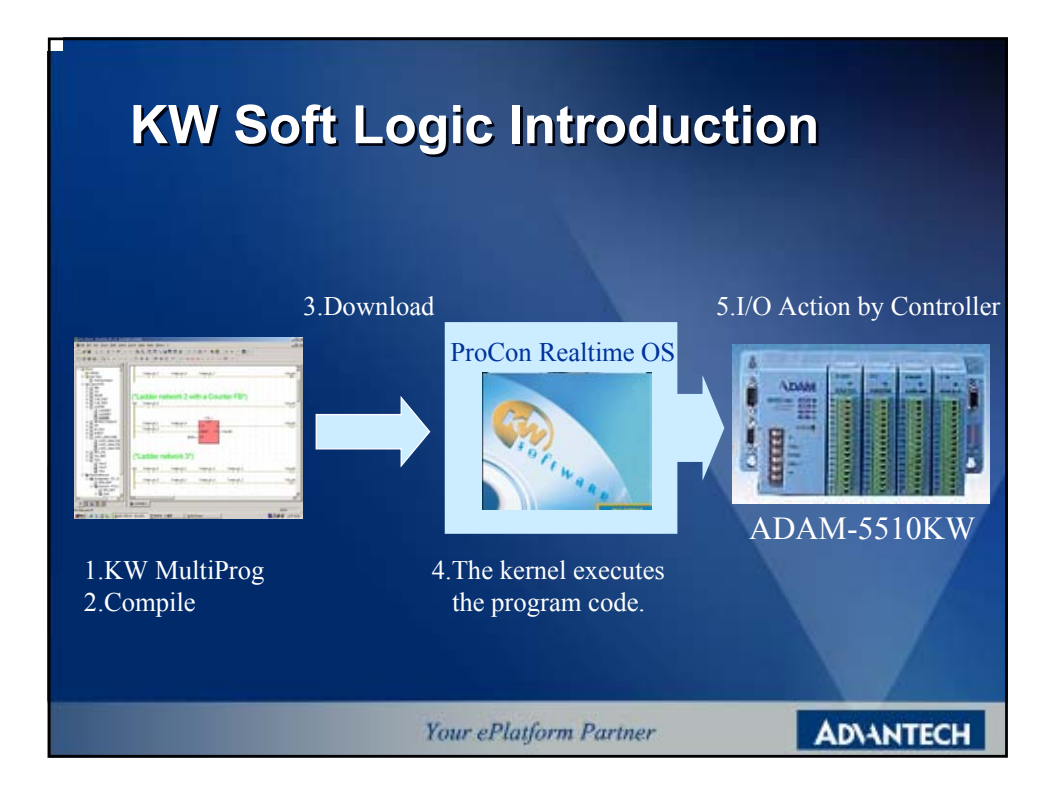

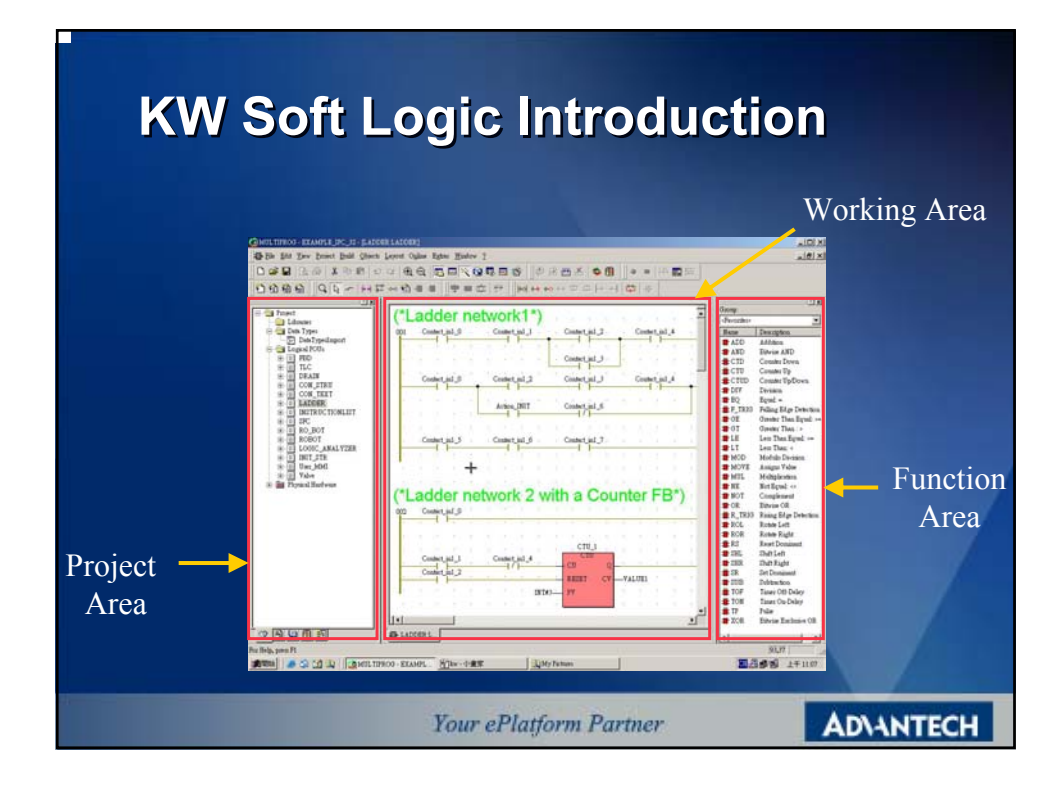

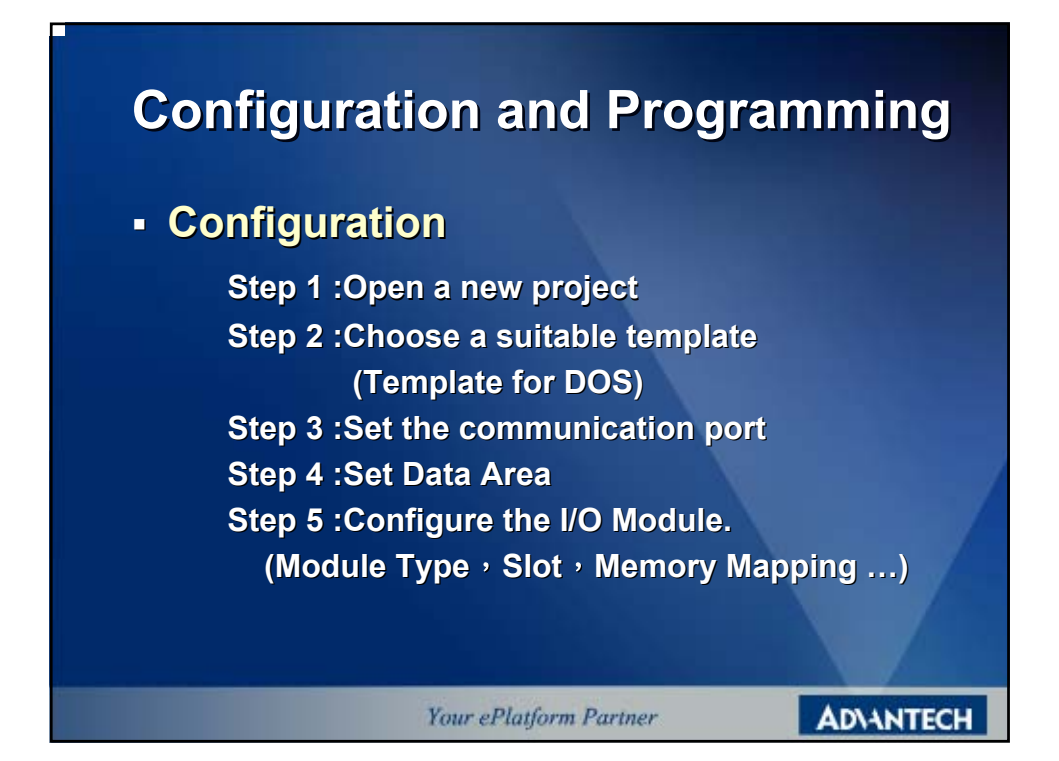

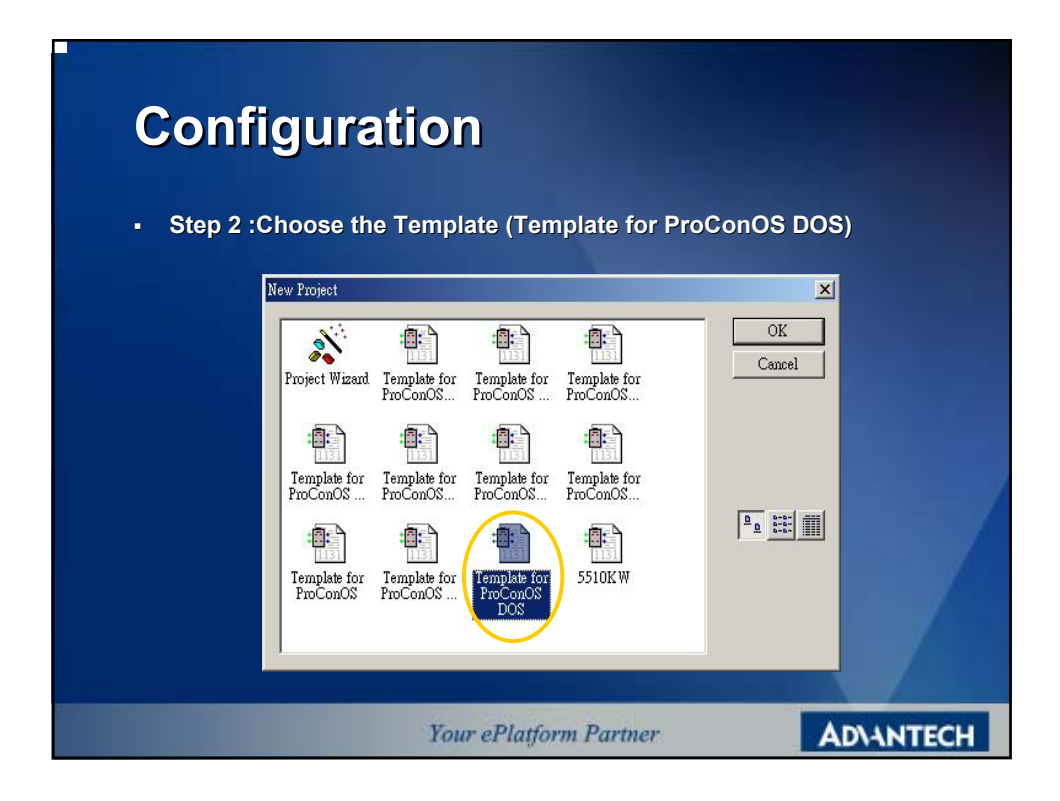

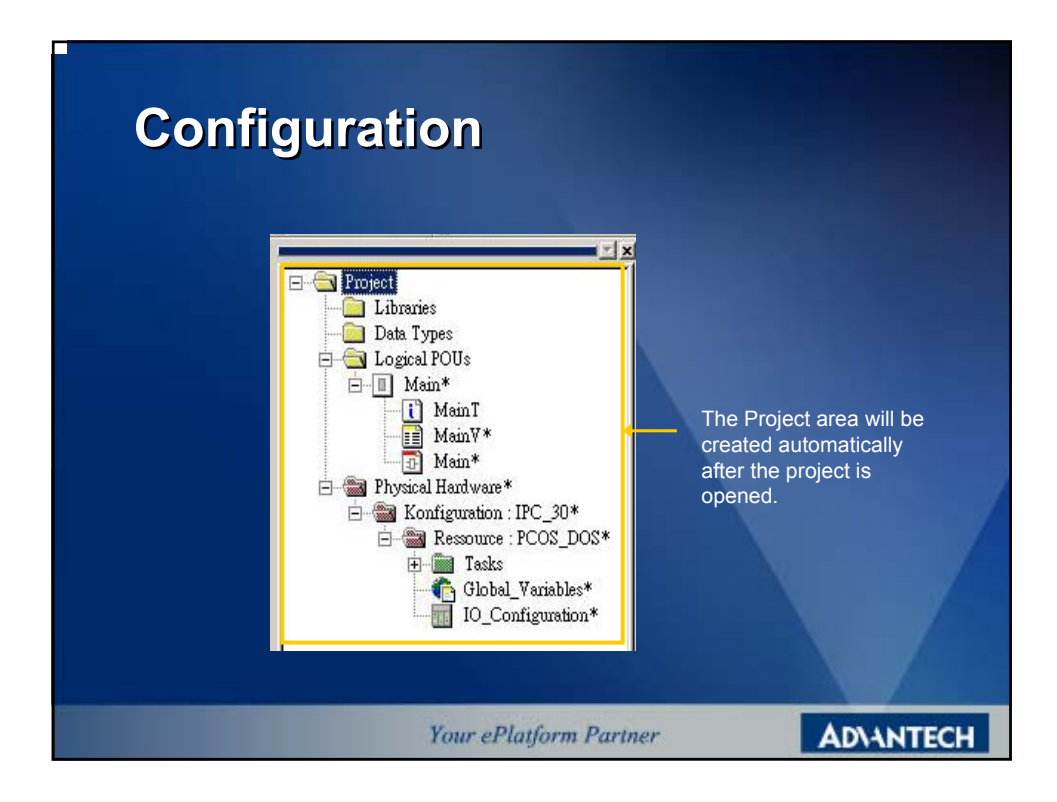

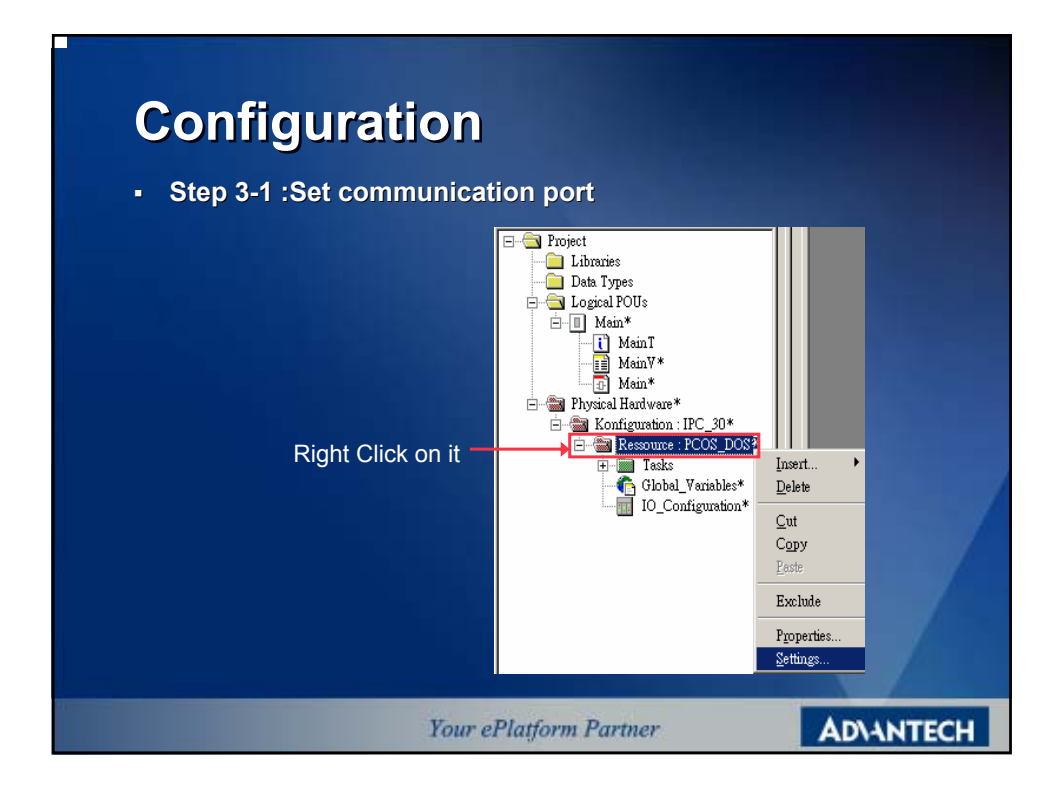

| Configu                          | iratio                                                                                                    | on                                                                                                    |                                                                                                    |                                   |           |
|----------------------------------|----------------------------------------------------------------------------------------------------|----------------------------------------------------------------------------------------------------|----------------------------------------------------------------------------------------------------|-----------------------------------|-----------|
| <ul> <li>Step 3-2 :Se</li> </ul> | t the com                                                                                                    | munic                                                                                                    | cation por                                                                                                    | t                                 |           |
|                                  |                                                                                                    |                                                                                                    |                                                                                                    |                                   |           |
|                                  | Resource settings for IPC_:                                                                                                    | 80                                                                                                    | _                                                                                                    | ×                                 |           |
|                                  | Port:           © COM1           © COM2           © COM4           © Simulation 1           © Simulation 2           © DLL           DLD:           DLD:           Econeter: | Eaud:<br>Stopbits:<br>Databits:<br>Parity:<br>Iimeout:<br>Stack othe<br>Force BC<br>Generate<br>AIP<br>27.0.0.1-TO2000 | 19200 v<br>1 v<br>8 v<br>None v<br>2000 ms<br>sek on PLC<br>ugdary check on PLC<br>DOL8 for boolean variables<br>bootproject during compile | Ok<br>Canzel<br>Data arga<br>Help |           |
|                                  | PDD<br>All global variables<br>Marked variables<br>Use reserve<br>C All POUs                                                                                                 | С Ма                                                                                                    | CPC                                                                                                    | iles<br>s<br>No reserve           |           |
|                                  |                                                                                                    | our ePl                                                                                                    | atform Parti                                                                                                    | ner                               | AD\ANTECH |

| -<br>Configuratio      | on                                                                                                    |                                                                                                    |                                   |
|------------------------|----------------------------------------------------------------------------------------------------|----------------------------------------------------------------------------------------------------|-----------------------------------|
| Step 4-1 :Set the Data | area                                                                                                    |                                                                                                    |                                   |
|                        | Resource settings for IPC_3                                                                                                    | 0                                                                                                    | ×                                 |
|                        | Port     COM1     COM2     COM2     COM2     COM4     Com4     Com4 | Band:     19200       Stgphits:     1       Dghbits:     8       Parity:     None       Imeout:     2000       ms     1       Stegkcheck on PLC       Ø Armay bougdary check on PLC       Ø Enerate bootproject during compile       1P       770.01 - T02000 | Ok<br>Cancel<br>Data anga<br>Help |
|                        | Use reser <u>v</u> e<br>& AllPOUs                                                                                                    | C Marked FOUs C No rese                                                                                                    | IVE                               |
| У                      | our ePlatfor                                                                                                    | m Partner                                                                                                    | AD\ANTECH                         |

| Config<br>• Step 4-2 : | uration<br>Set the Data Area                                                                                                    | 1                          |                           |
|------------------------|----------------------------------------------------------------------------------------------------|----------------------------|---------------------------|
|                        | Data Area<br>Non retain<br>Start user:<br>End user / Start system:<br>End system (max 63999):<br>Reserve per POU:<br>Retain<br>Start user: | 0<br>63999<br>500<br>64000 | X<br>OK<br>Cancel<br>Help |
|                        | End user / Stagt system:<br>End system (max 65530):<br>Reserve per PQU:<br>Declare user memory automatically<br>Your ePlatform             | 64000<br>→ 65530<br>10%    | ADIANTECH                 |

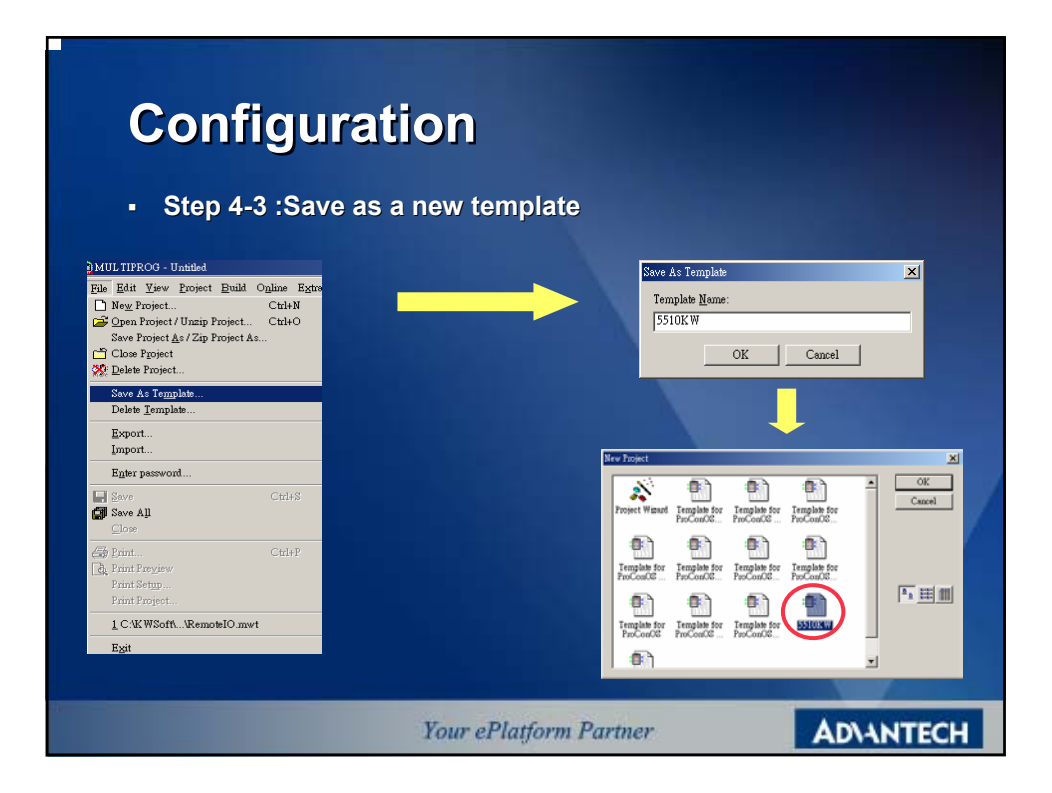

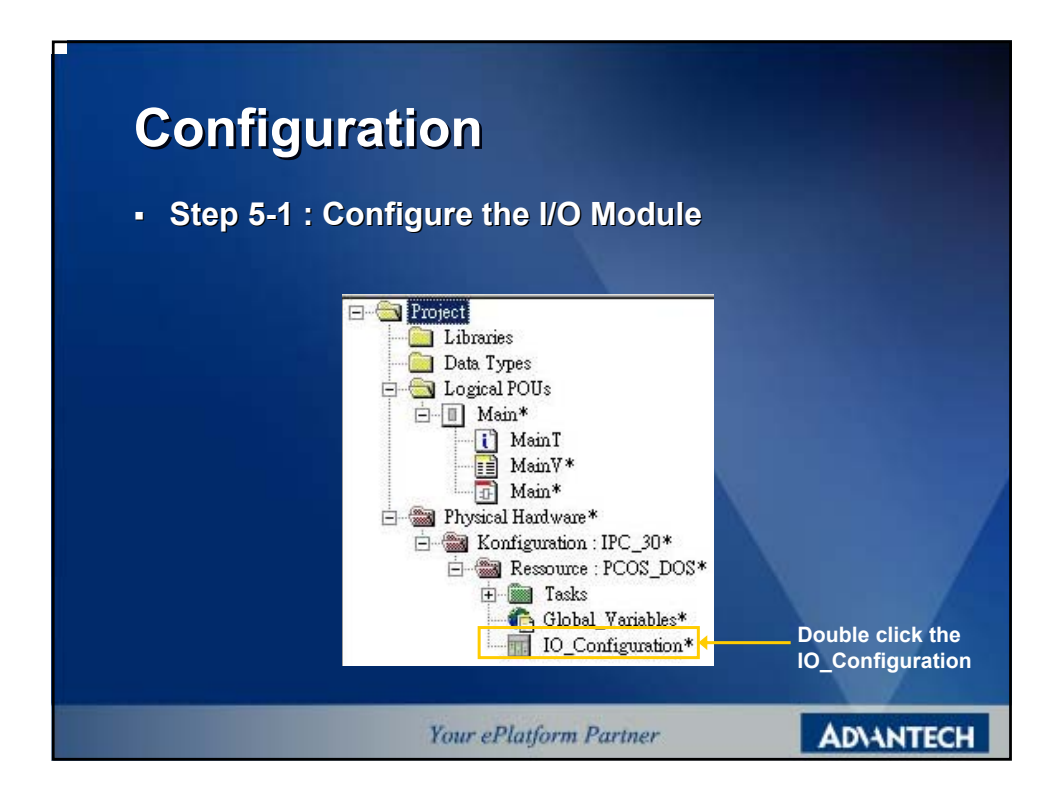

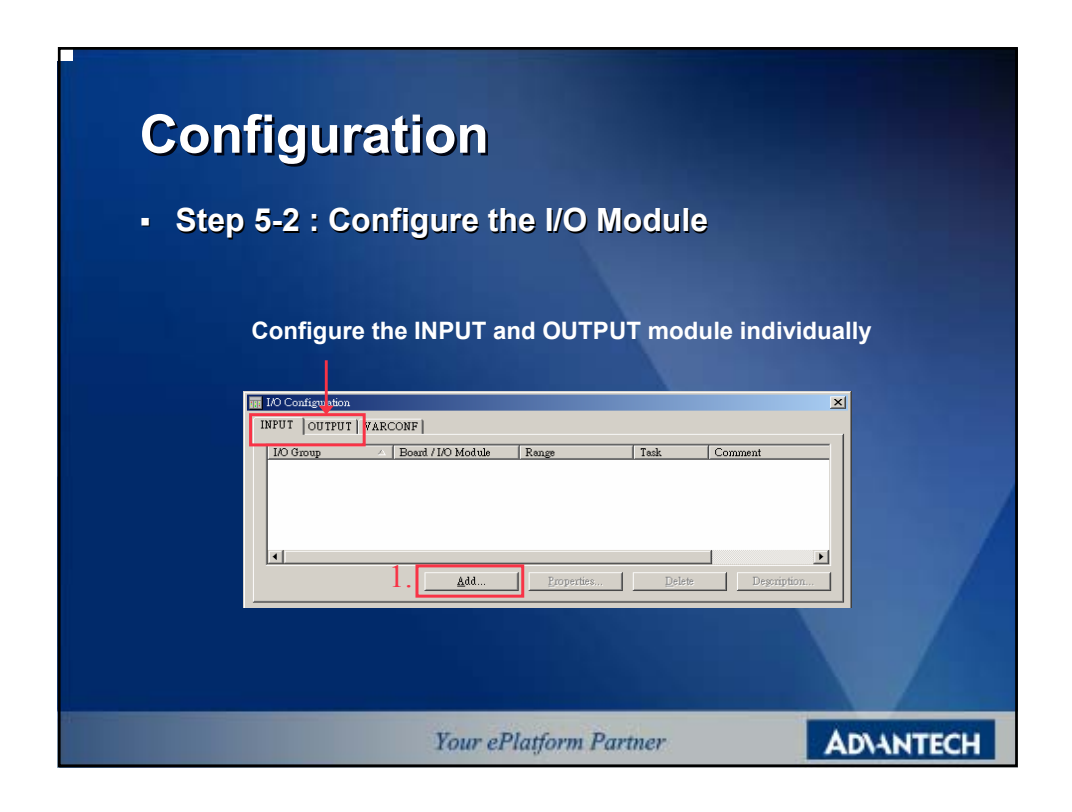

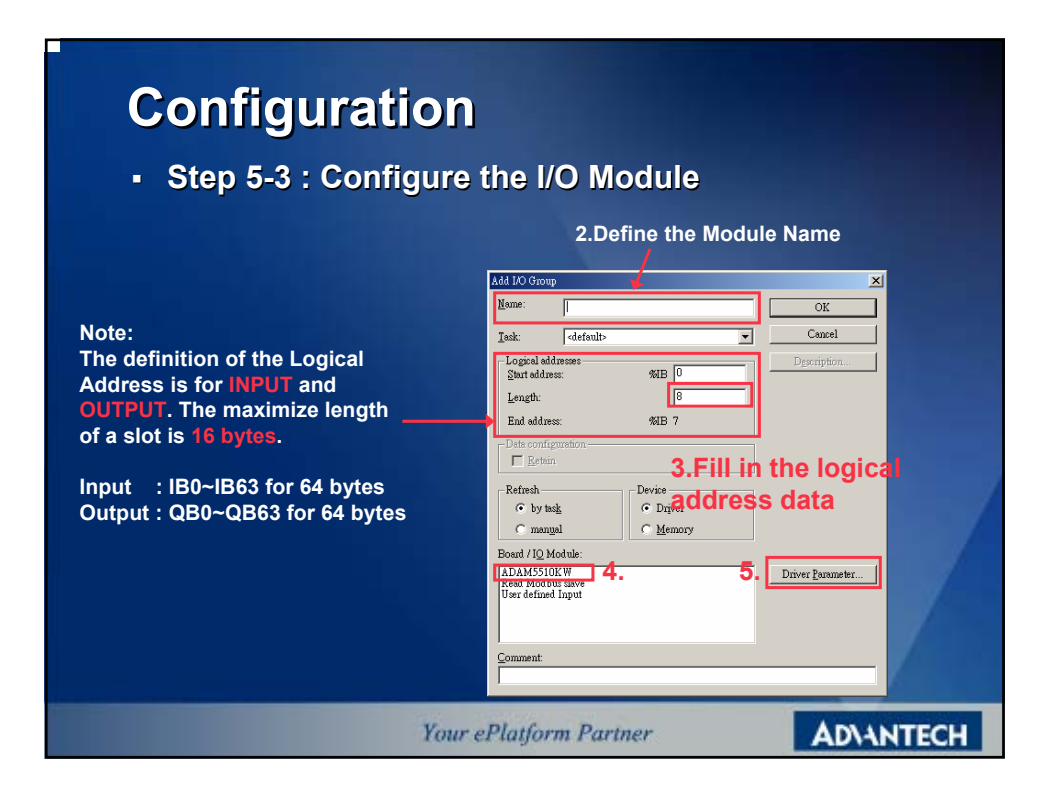

| • Step 5-4 : Con             | figure the I/O        | Module |                       |              |    |
|------------------------------|-----------------------|--------|-----------------------|--------------|----|
|                              |                       |        | DAM Moduls Type Setup |              |    |
| Advantech ADAM-5510KW        | ×                     |        | Module Name           | ADADM-5017H  |    |
| Driver <u>n</u> ame: ADAMDrv | OK                    |        | CH 1:                 | +-107        | Ca |
| Slot: 1                      | ▼ Cancel              |        | CH 3 :                | +-10V 💌      |    |
| Module name: ADAM-5017       | ▼ <u>D</u> escription |        | CH 2 :                | +-10V 💌      |    |
| Data type: WORD              |                       |        | CH 4 :                | +-10V 💌      |    |
|                              |                       |        | CH 5 :                | +-10V        |    |
|                              | <u>A</u> dvance       |        | СН 5 :                | +-107        |    |
|                              |                       |        | 0                     | -10V         |    |
|                              |                       |        |                       | +-5¥<br>)~5¥ |    |

| Configuration                                                                                                    |        |
|----------------------------------------------------------------------------------------------------|--------|
| <ul> <li>Step 5-5 : Configure the I/O Module</li> </ul>                                                                                           |        |
| 🔢 LO Configuration 🔀                                                                                                    |        |
| INPUT   OUTPUT   VARCONF  <br>DO Group <u>Board / DO Module Range Task Comment</u><br>SO_5017H ADAM5510KW %HB15<br>S1_5056D ADAM5510KW %HB16%HB17 |        |
| Add Properties Delete Degoription                                                                                                    |        |
| Add the module for your usage step by step and finish the configuration.                                                                          |        |
| Your ePlatform Partner                                                                                                    | ANTECH |

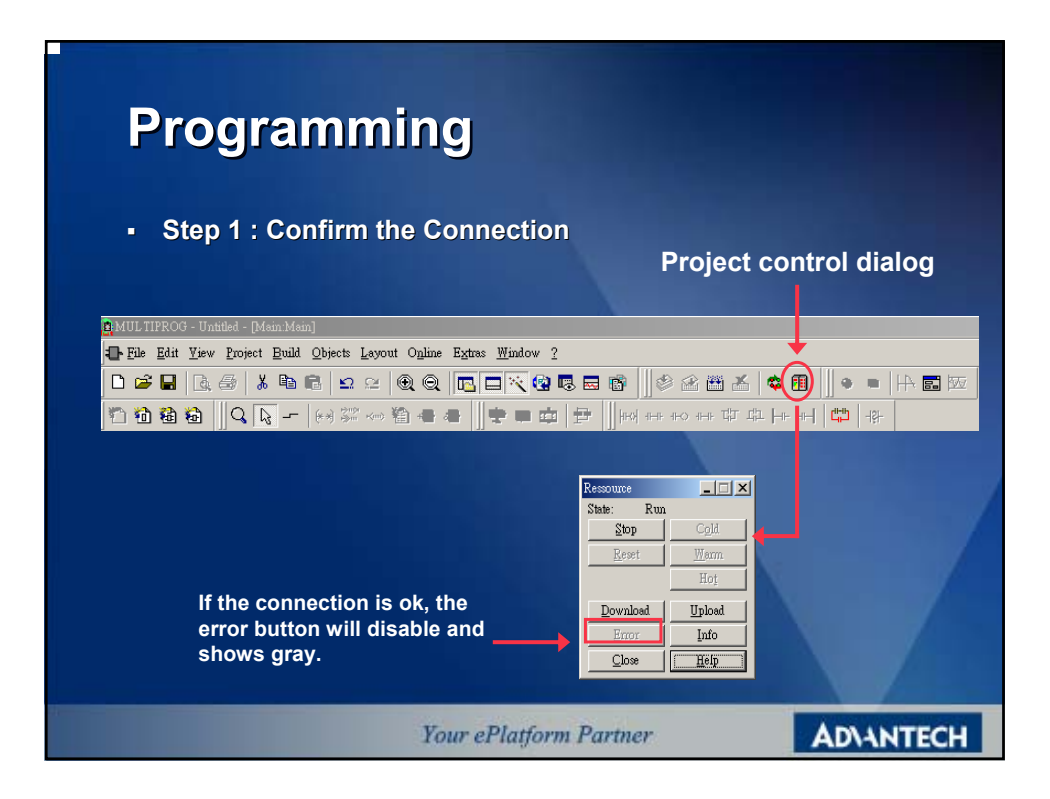

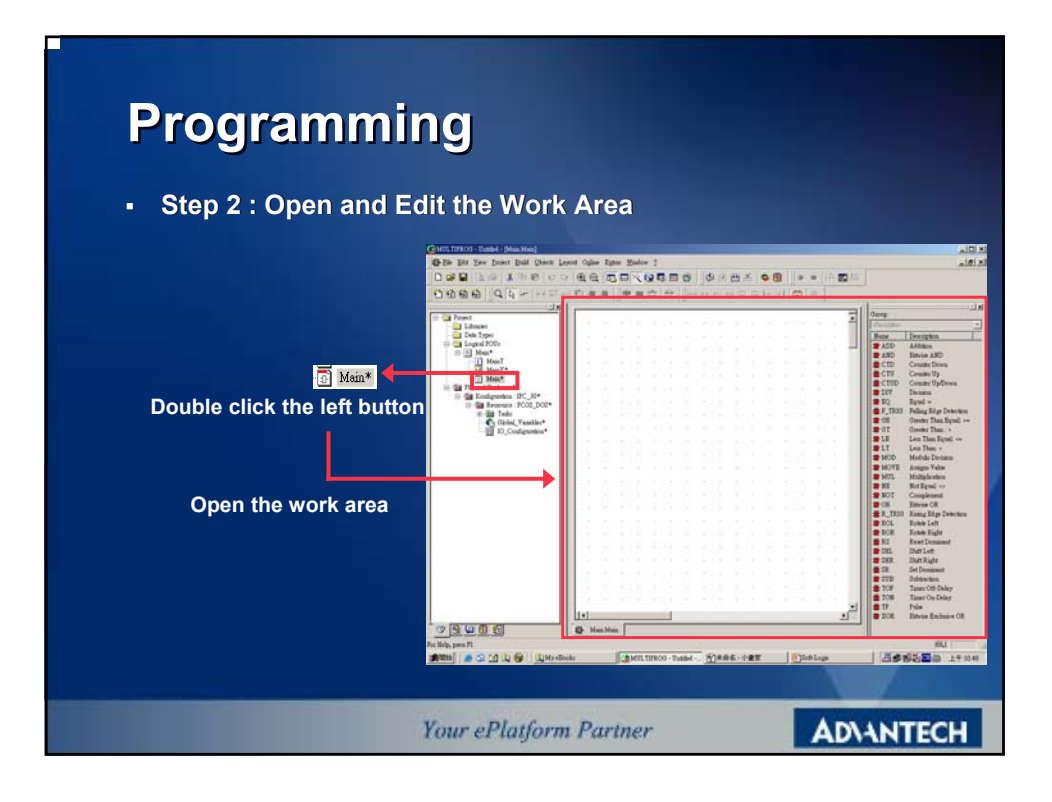

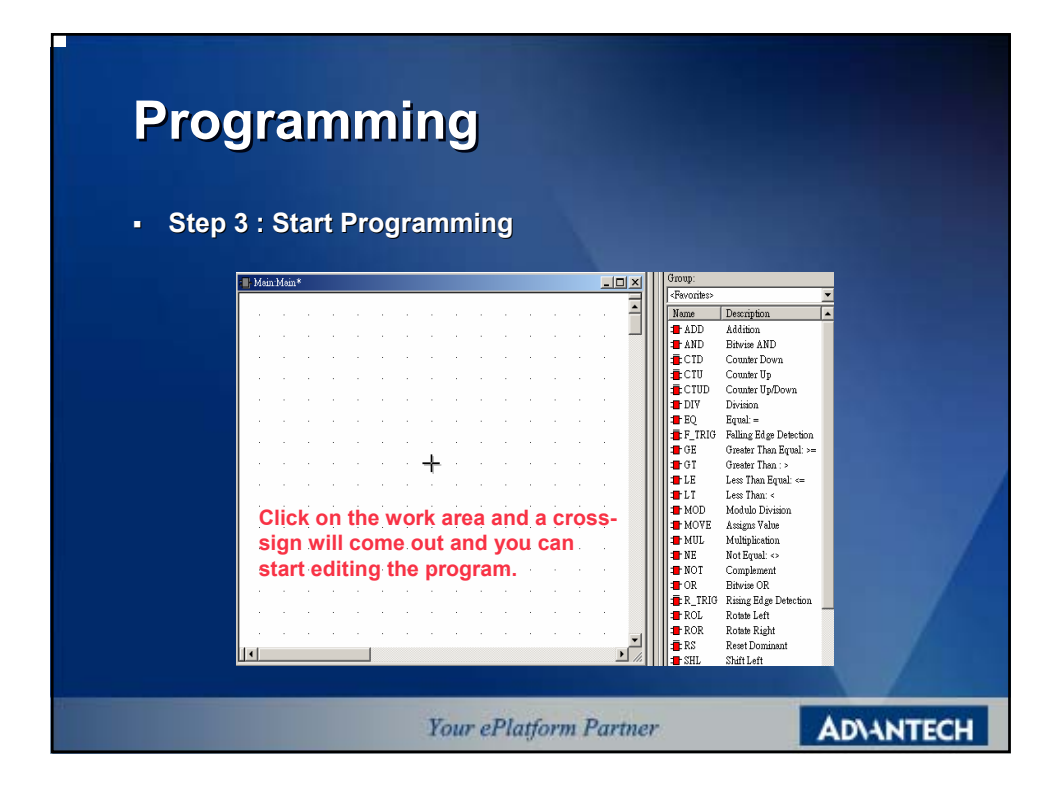

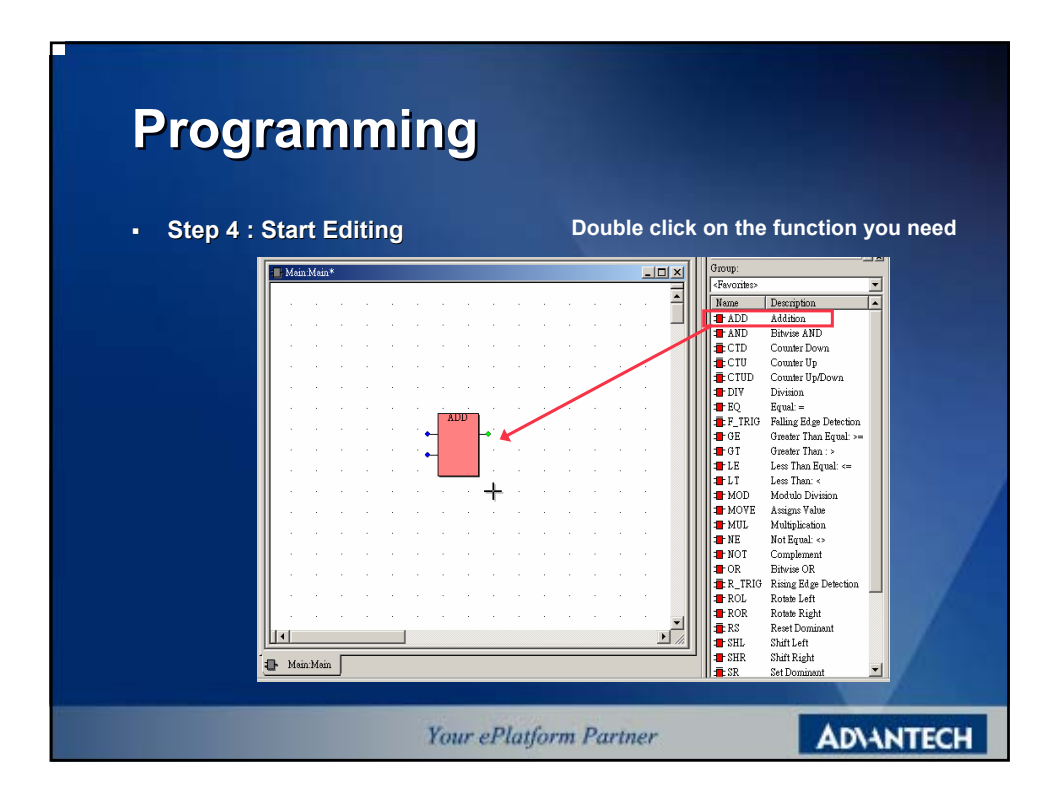

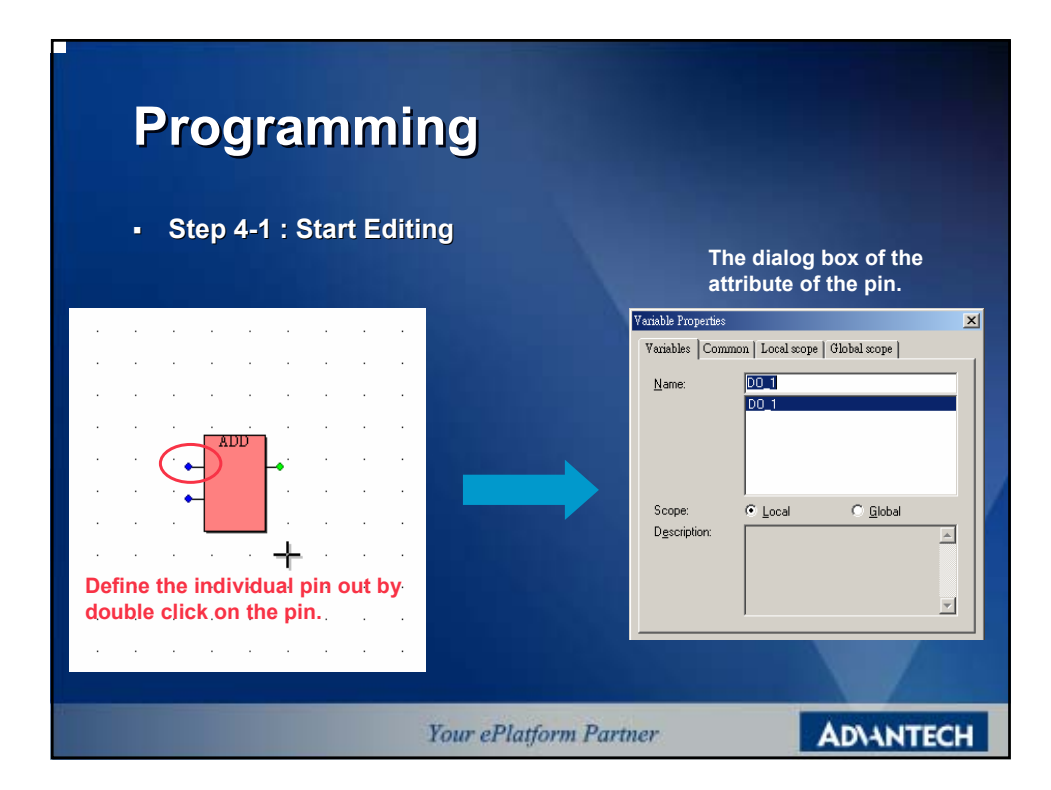

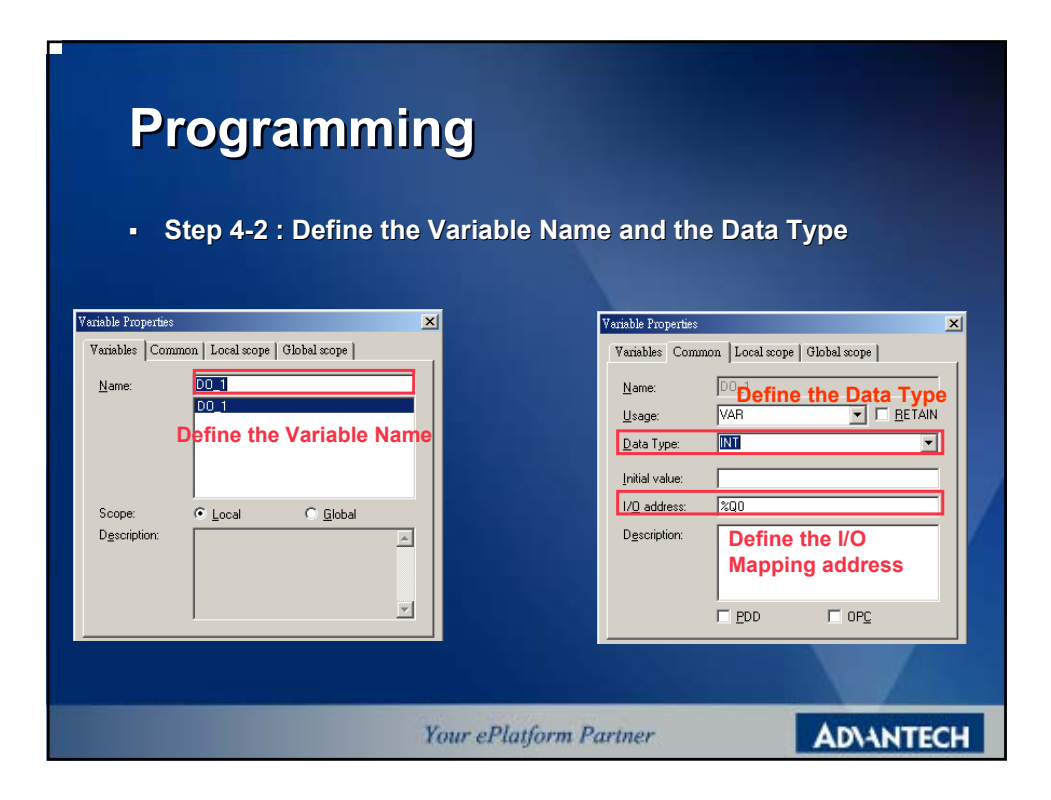

| Programming                                                                                                    |
|----------------------------------------------------------------------------------------------------|
| <ul> <li>Step 4-3 : Define the Variable Name and Data Type</li> </ul>                                                                                                    |
| Variable Properties       X         Variables       Common         Local scope       Global scope         Name:       11         If you fill       D0_1         If you fill       in the constant, the         variable       will be a constant type         Scope:       C Local         Dgscription:       C Undefined >>         確定<       取消       裏明(点) |
| Your ePlatform Partner AD\ANTECH                                                                                                    |

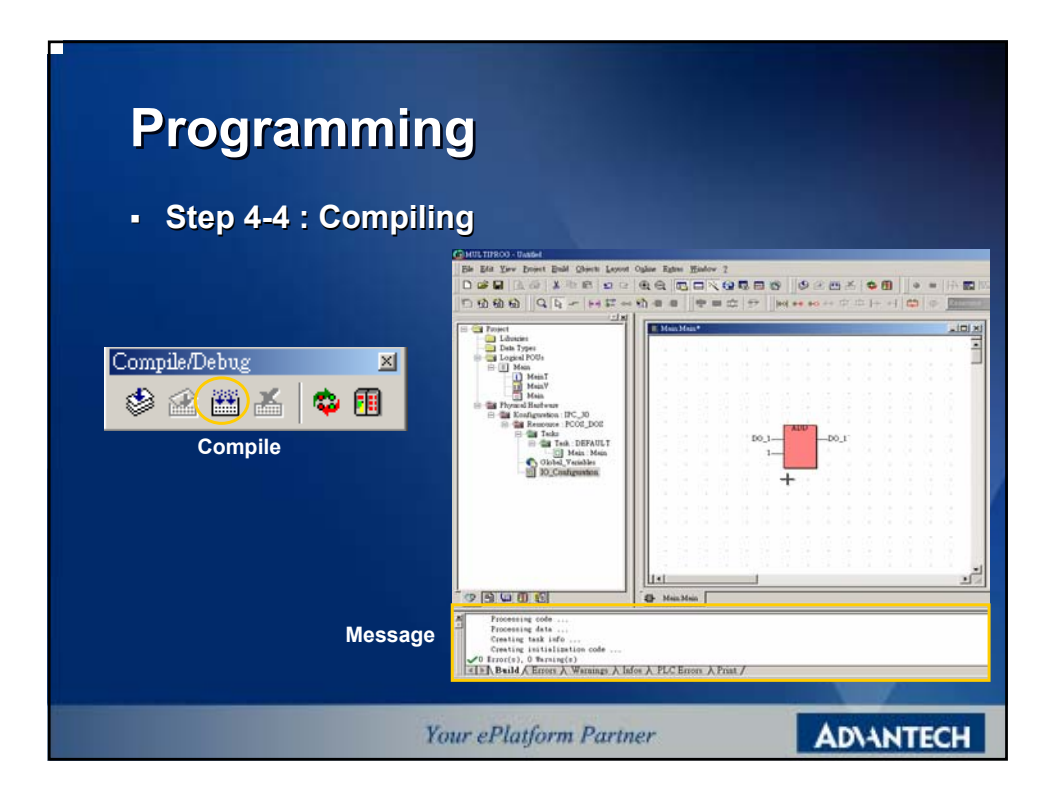

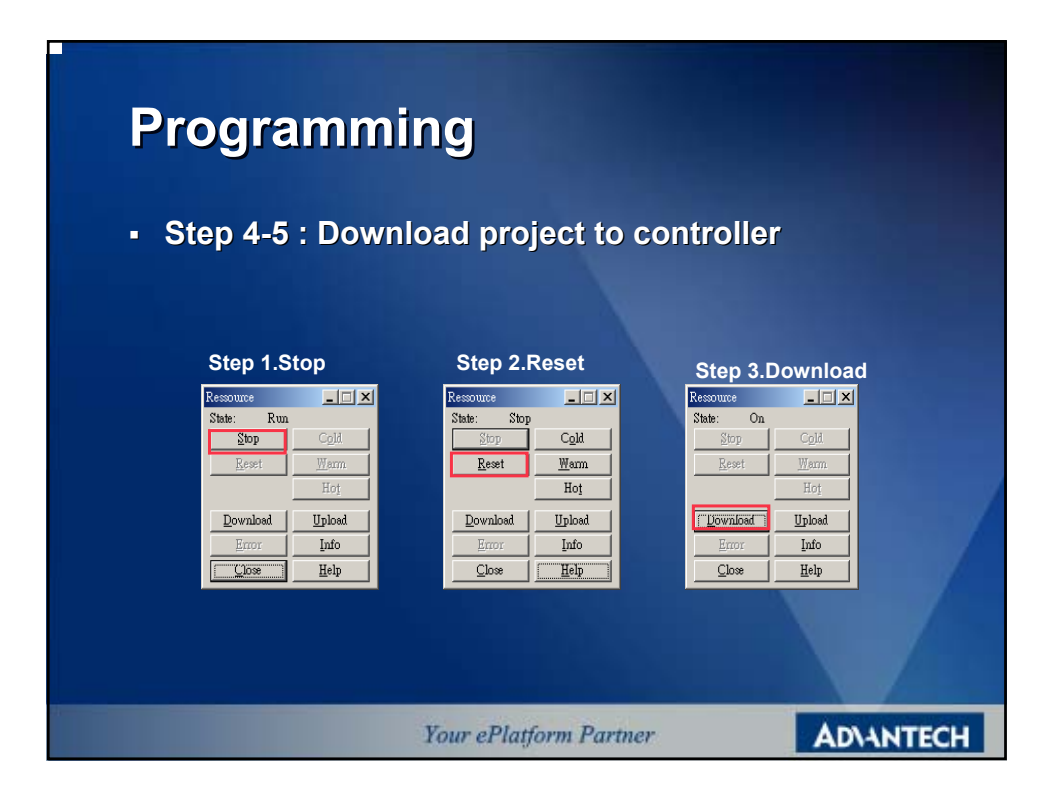

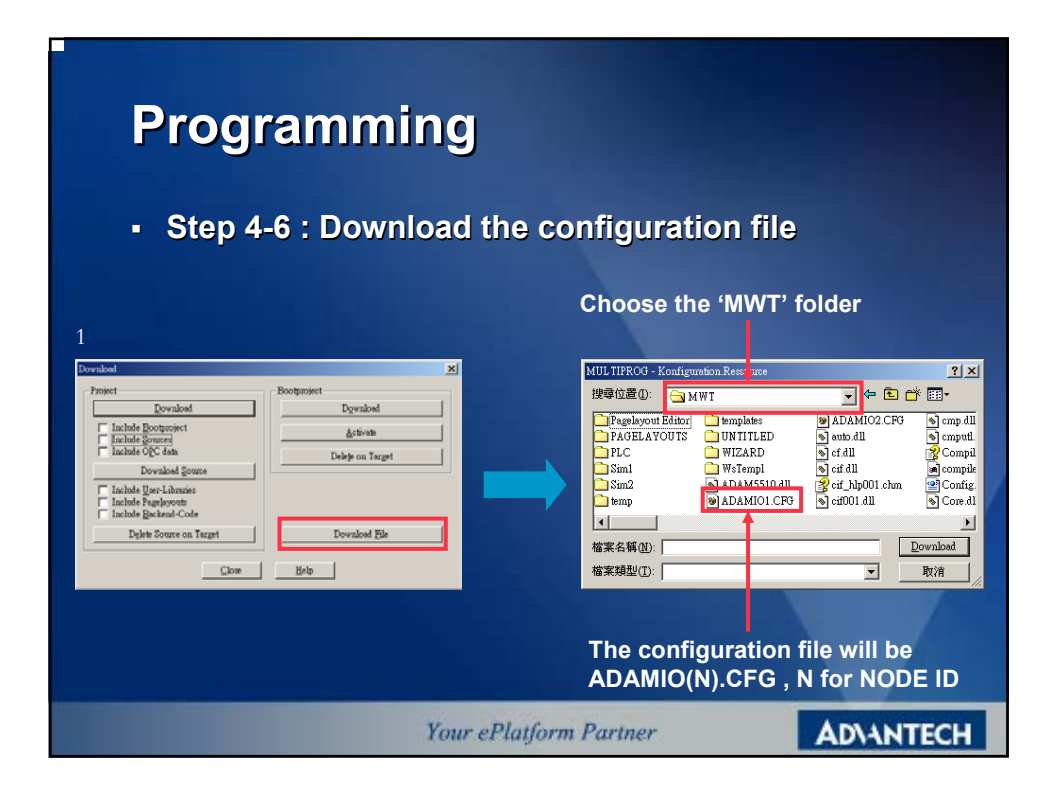

| Programmi<br>• Step 4-7 : Downloa | ng<br>ad the project                              |           |
|-----------------------------------|---------------------------------------------------|-----------|
| Resoluce                          |                                                   |           |
|                                   | 4. Download percentage.<br>Your ePlatform Partner | ADIANTECH |

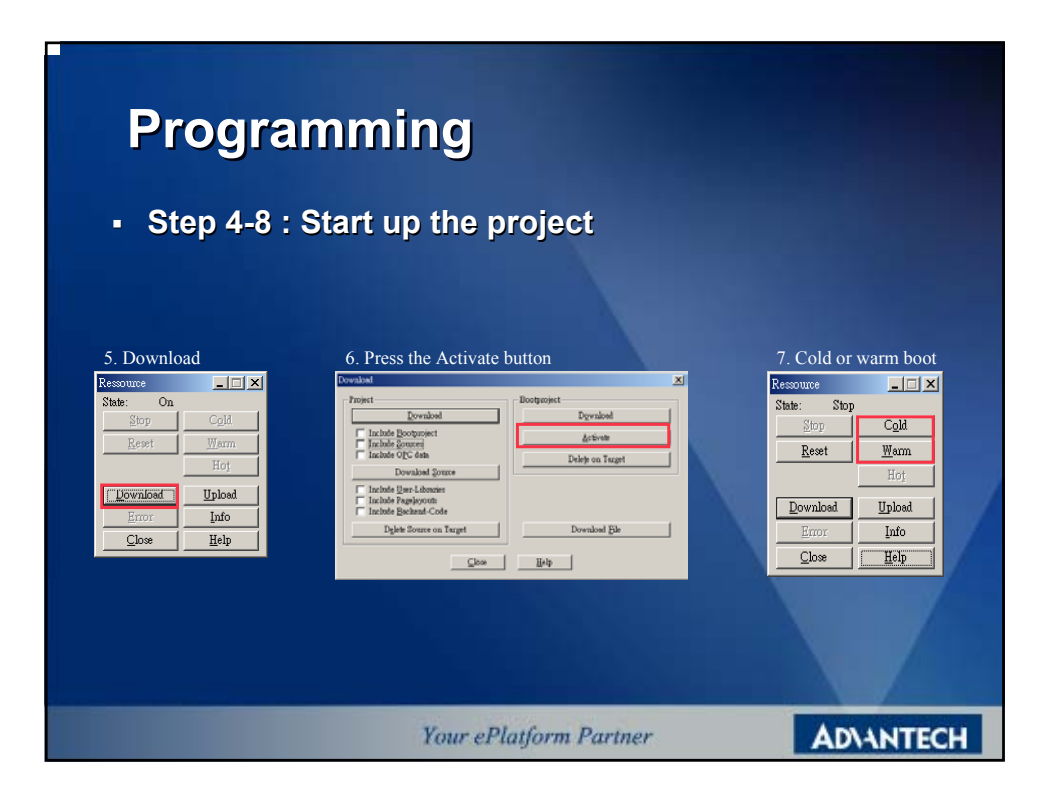

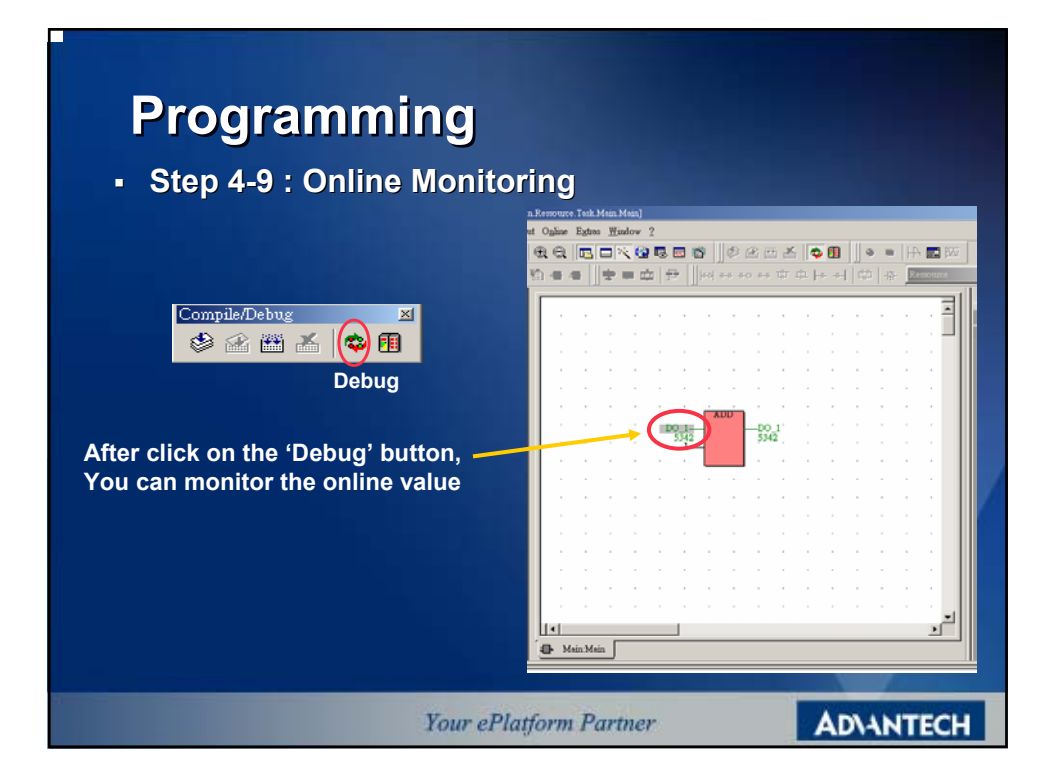

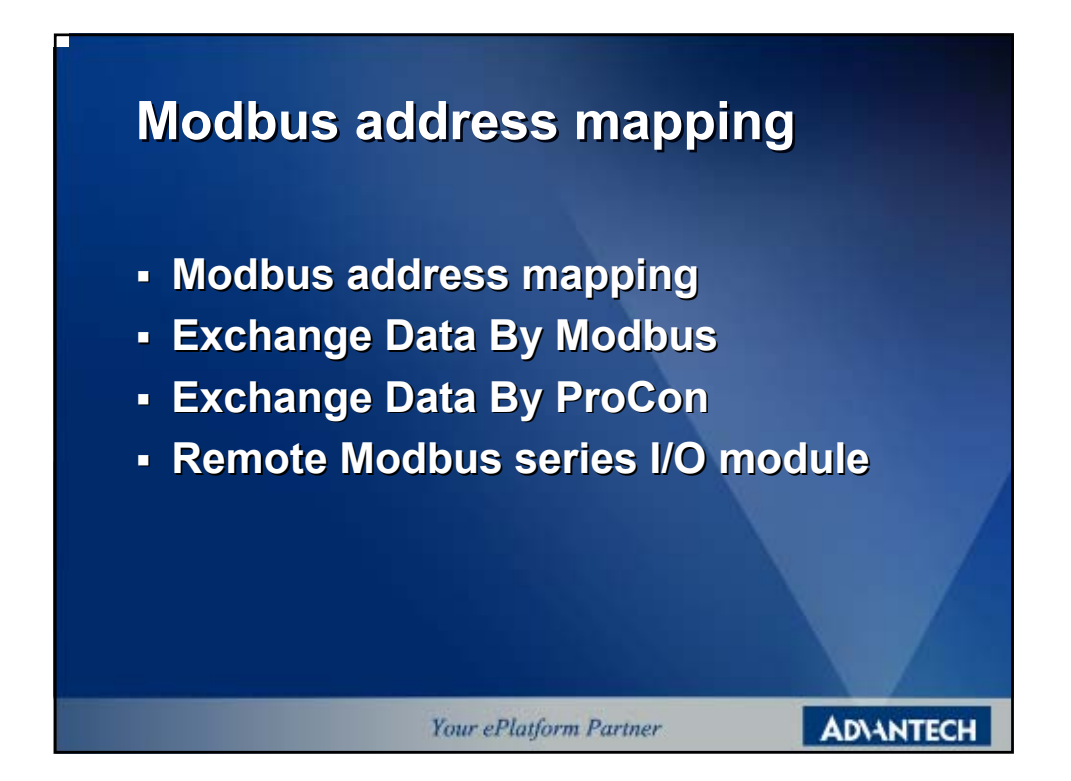

### **Modbus address mapping**

There are 16K bytes memory for modbus use, that is 16K bytes for non-retain memory use. The memory block can transfer data through modbus protocol. The data type should be in 'WORD (4X)'; no matter your data are 'Integer' or 'Boolean'. In other word, the totally capacity of this area is almost 8000 words. In ADAM-5510KW, the modbus address is assigned from '42001' to '49999'.

If you want to exchange the data through modbus, you should move the data into this memory block manually. The memory address of this block is assigned from 'MW3.0' to 'MW3.16000'.

Your ePlatform Partner

ADVANTECH

### Modbus address mapping

#### \* Data Type for BOOL ; BYTE or WORD :

In fact, the 'MW3.0' is a memory address count for 'Byte'. The definition of '4X' is a 'WORD' type. We have to consider the 'MW3.0' and 'MW3.1' as a unit for 'WORD'. The unit will mapping to modbus address to '420001'

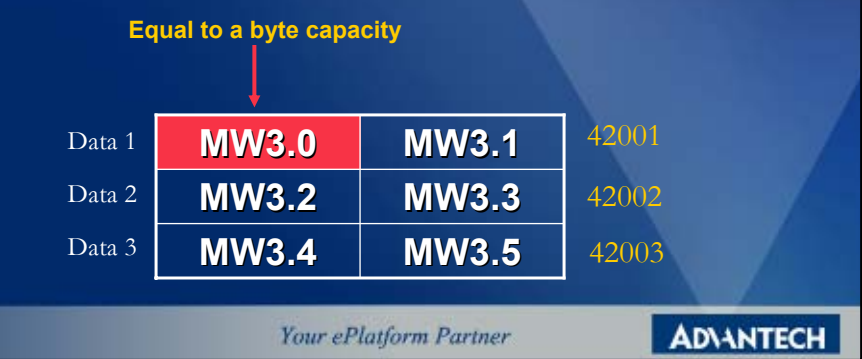

| Modbus address mapping                                                                                                    |               |                             |                 |                |               |  |  |
|----------------------------------------------------------------------------------------------------|---------------|-----------------------------|-----------------|----------------|---------------|--|--|
| * Data Type for DWORD or REAL :                                                                                                    |               |                             |                 |                |               |  |  |
| W                                                                                                    | hen using the | e ' <mark>REAL</mark> ' dat | a type, the le  | ngth will be 4 | 4 bytes,      |  |  |
|                                                                                                    |               | 'Real' Data                 | Type space      |                |               |  |  |
| Data 1                                                                                                    | M\\/3 0       | MW/3 1                      | MW/3 2          | MW/3 3         | 42001 · 42002 |  |  |
| Data 2                                                                                                    | MW3.4         | MW3.5                       | MW3.6           | MW3.7          | 42003 ; 42004 |  |  |
| Data 3         MW3.8         MW3.9         MW3.10         MW3.11         42005 ; 42006                                                                            |               |                             |                 |                |               |  |  |
| In other word, when using 'REAL' as your data type, you have to skip one modbus address. For example, data 1 mapping to 42001 and data 2 must be mapping to 42003 |               |                             |                 |                |               |  |  |
|                                                                                                    |               | Your e                      | Platform Partne | r              | AD\ANTECH     |  |  |

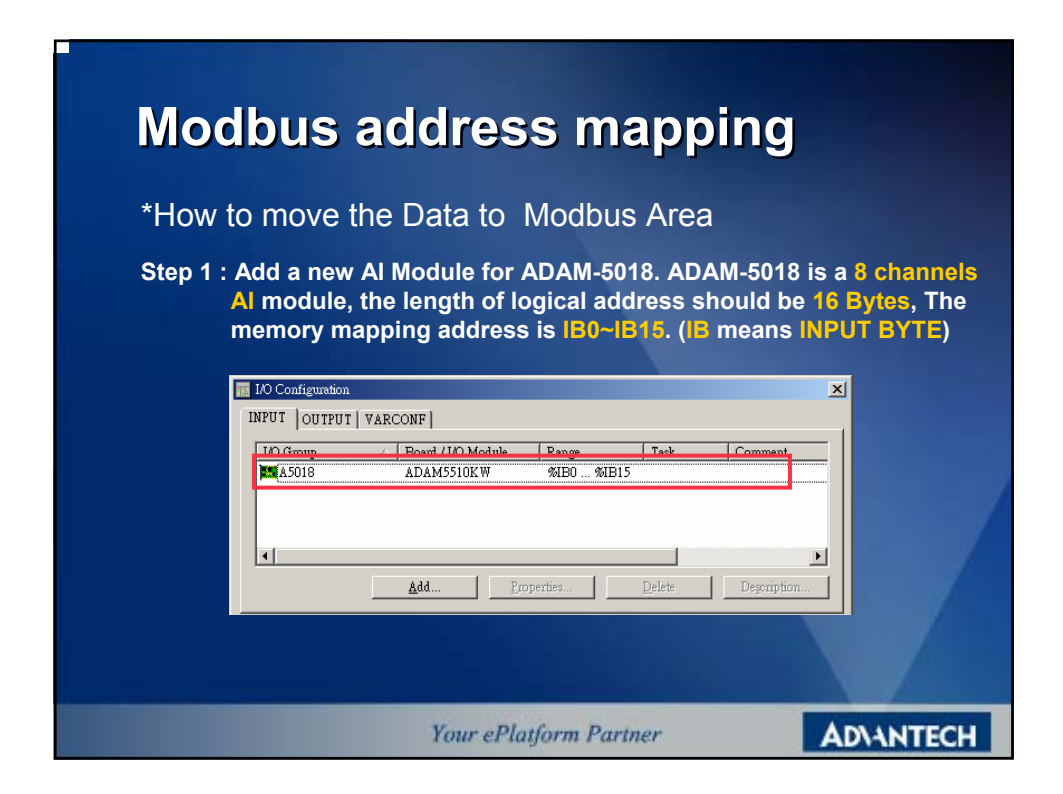

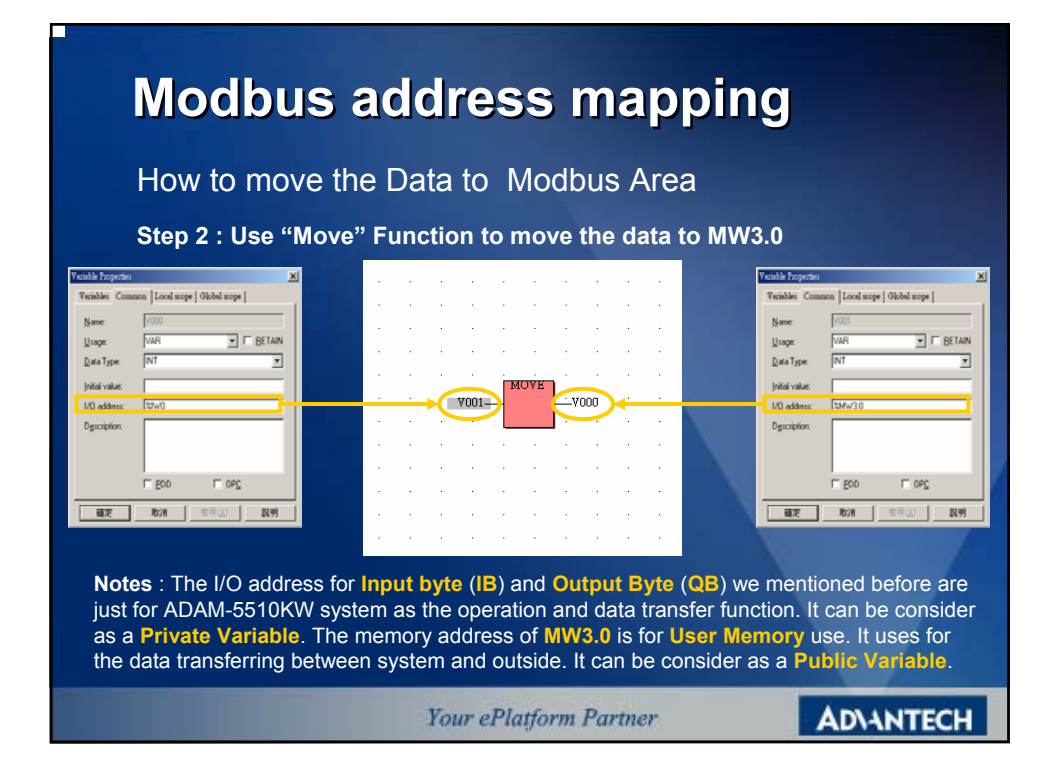

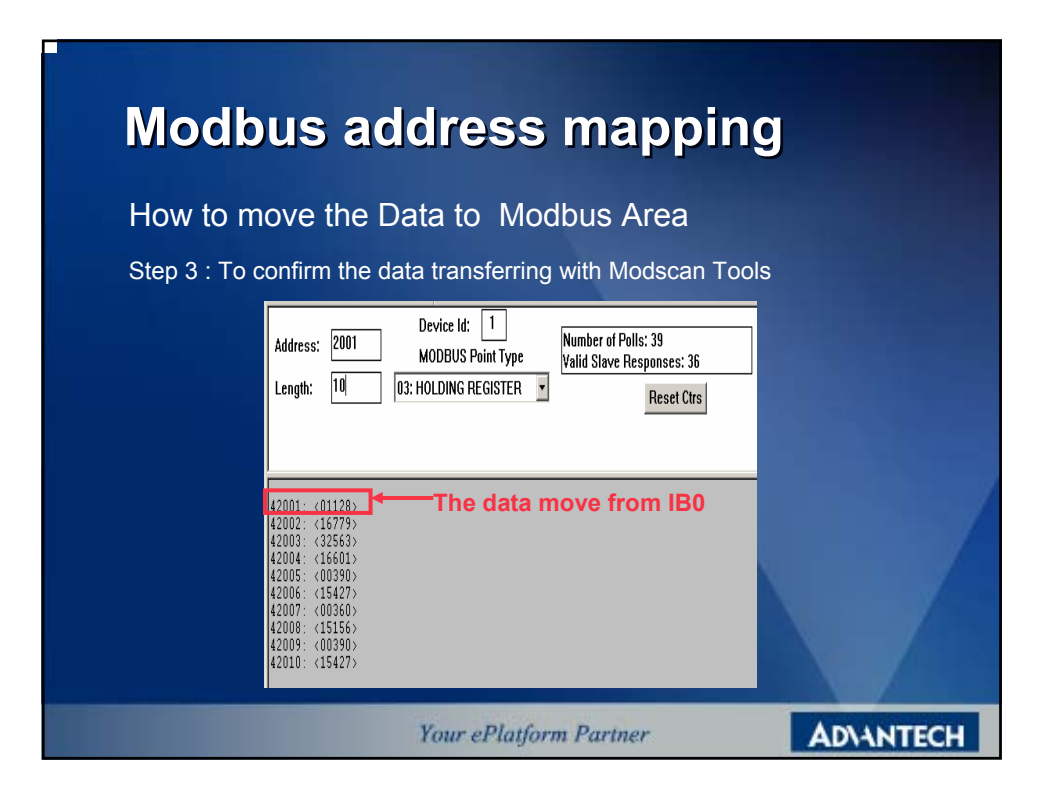

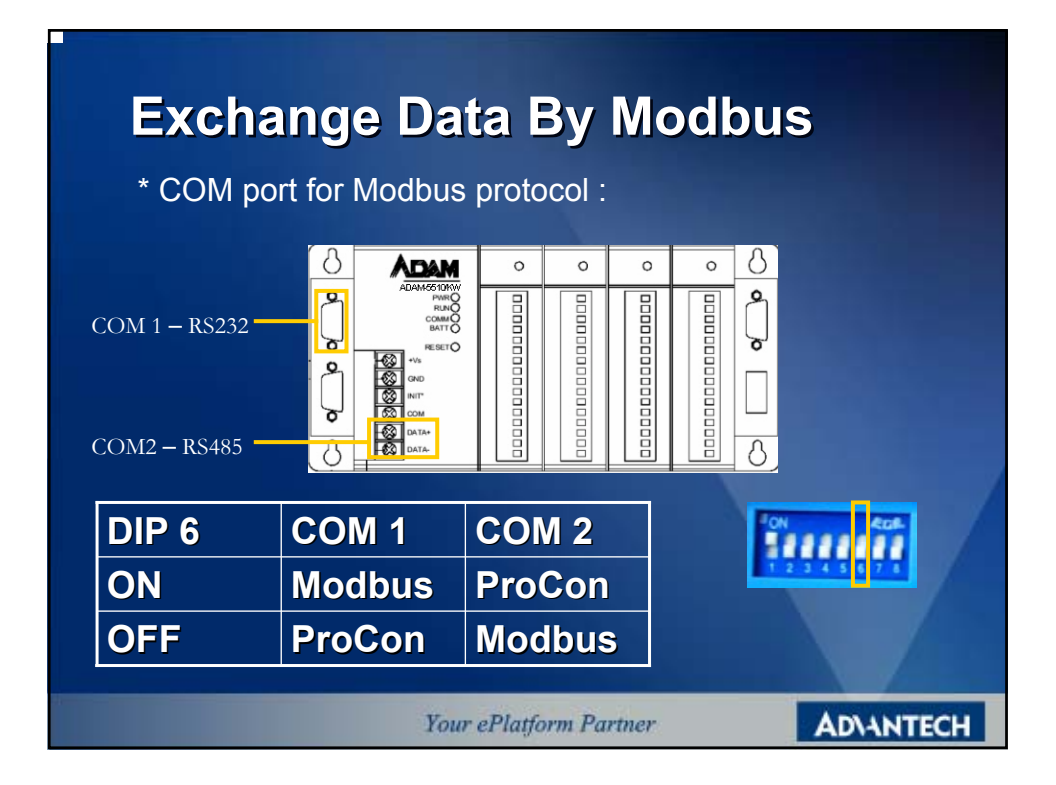

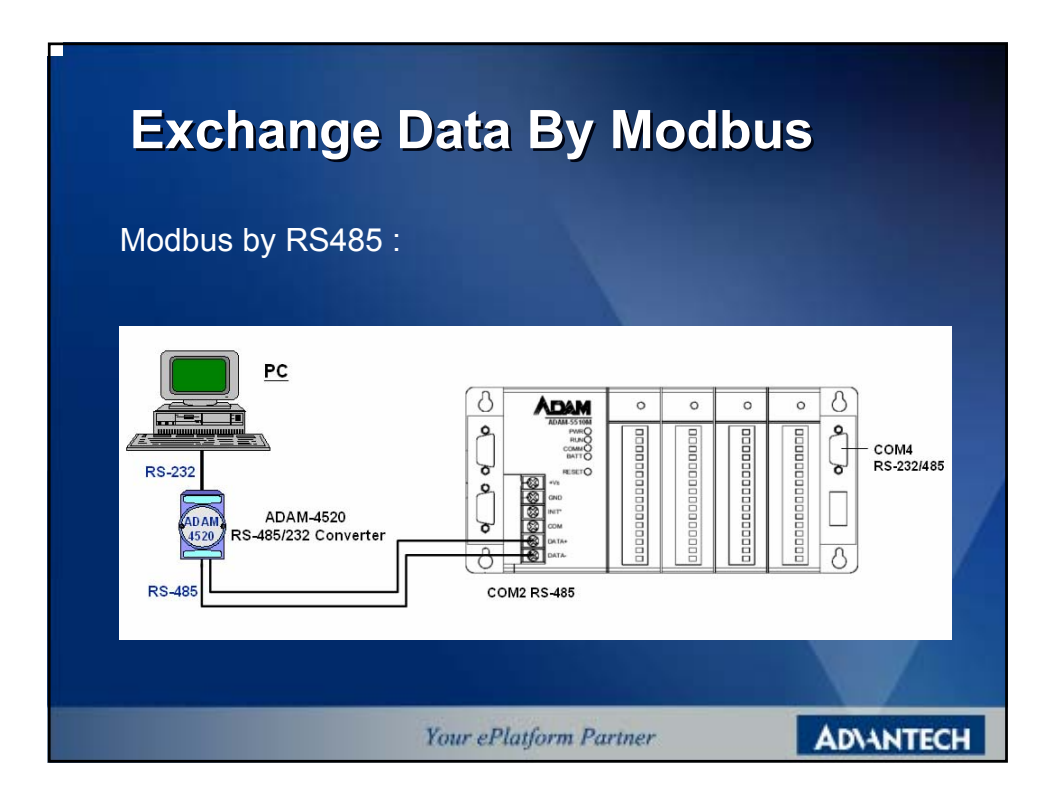

| <b>Ex</b><br>Modk                    | <b>chang</b><br>bus by RS                    | <b>ge Da</b> t<br>232 :  | ta      | Ву        | / Mo                                                                                                    | db | us | ; |   |   |
|--------------------------------------|----------------------------------------------|--------------------------|---------|-----------|----------------------------------------------------------------------------------------------------|----|----|---|---|---|
|                                      |                                              |                          |         | 6         | ADAM                                                                                                    | 0  | 0  | 0 | 0 | 8 |
|                                      |                                              |                          |         | $\square$ |                                                                                                    |    | 0  | 0 | 0 |   |
| It is nect<br>data line<br>for trans | essary to cro<br>when you u<br>ferring data. | ssover the<br>se COM1 po | rt      |           | 0,000<br>0,000<br>0 |    |    |   |   |   |
| PC CO                                | M port                                       | AD AM-5510               | KW COM1 |           |                                                                                                    |    |    |   |   |   |
| CD                                   | 1                                            | 1                        | N/A     |           |                                                                                                    |    |    |   |   |   |
| RX                                   | 2                                            | 2                        | тх      |           |                                                                                                    |    |    |   |   |   |
| тх                                   | 3                                            | 3                        | RX      |           |                                                                                                    |    |    |   |   |   |
| DTR                                  | 4                                            | 4                        | N/A     |           |                                                                                                    |    |    |   |   |   |
| GND                                  | 5                                            | 5                        | GND     |           |                                                                                                    |    |    |   |   |   |
| DSR                                  | 6                                            | 6                        | N/A     |           |                                                                                                    |    |    |   |   |   |
| RTS                                  | 7                                            | 7                        | N/A     |           |                                                                                                    |    |    |   |   |   |
| Your ePlatform Partner ADNANTECH     |                                              |                          |         |           |                                                                                                    |    |    |   |   |   |

# **Exchange Data By ProCon**

The ProCON Protocol is special communication format for KW software. The format is used for communicating with KW MULTIPROG. KW Software also provide 'OPC Server' for customer integration use.

Because we integrated the Modbus protocol into ADAM-5510KW, we can communicate with ADAM-5510KW thru Modbus OPC Server or standard Modbus protocol. In other word, the ProCON OPC Server will be the optional package.

Your ePlatform Partner

#### **ADVANTECH**

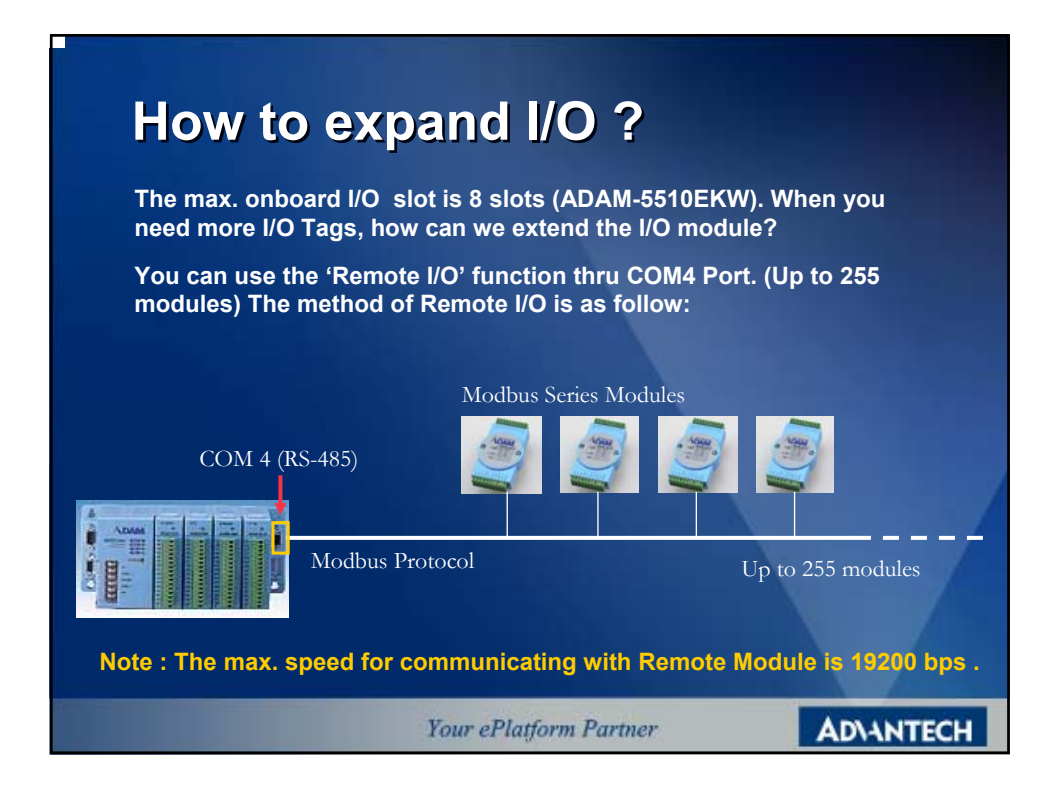

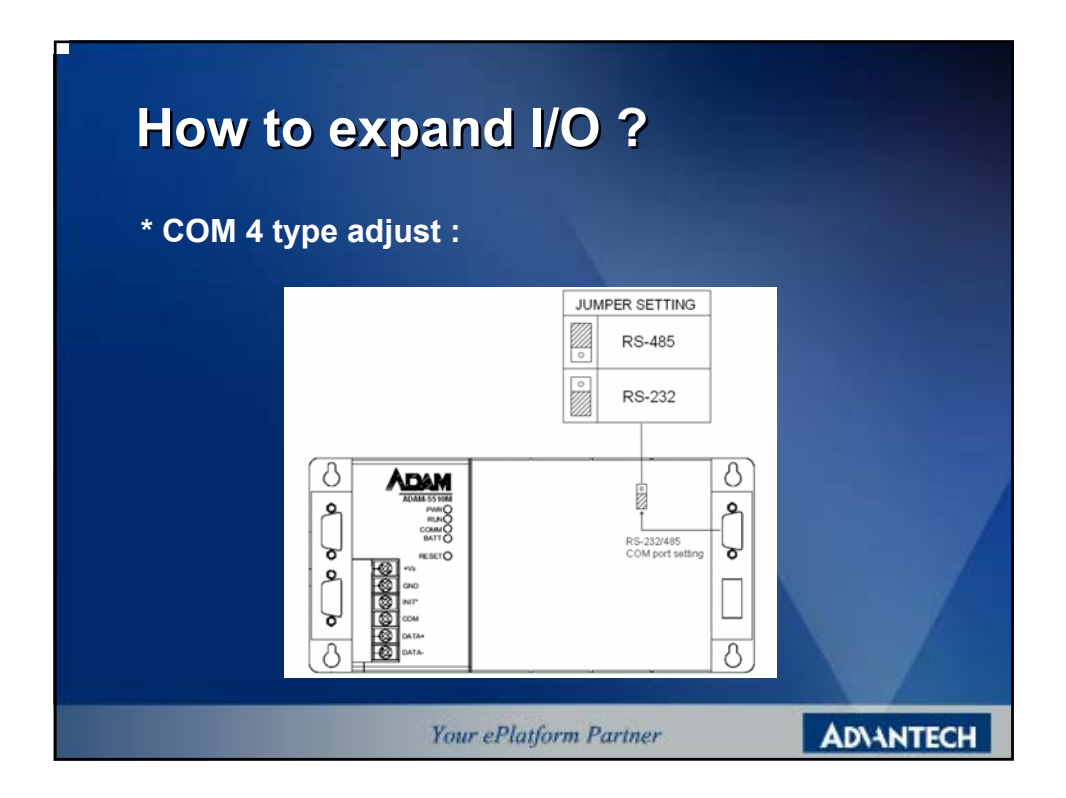

| How to expand I/O ?                               |                  |
|---------------------------------------------------|------------------|
| * Configuration :                                 |                  |
| Define the INPUT and OUTPUT Module individually   |                  |
|                                                   | ×                |
| I/O Group A Board / I/O Module Range Task Comment |                  |
| A Broperties Delote Degori                        | ption            |
|                                                   |                  |
| Your ePlatform Partner                            | <b>ADVANTECH</b> |

| How to exp                    | and I/O ?                                                                                                    |                                      |
|-------------------------------|----------------------------------------------------------------------------------------------------|--------------------------------------|
| * Configuration :<br>1.<br>3. | Add I/O Group         Name:       R 5055         Jask:       -default>         Logical addresses       %QB 0         Start address:       %QB 0         Length:       2.         End address:       %QB 1         Data configuration       Retain         Refersh       Device         © by task       © Driver         C mangal       © Memory         Board /IQ Motule:       Address         Mathematical Control       Write Module:         Mathematical Control       Write Module: | OK         Cancel         Dgsrnption |
|                               | Your ePlatform Partner                                                                                                    | ADVANTECH                            |

| How to expand I/O ?                                                                                                    |                                                                         |                                                                                                    |  |  |  |  |
|----------------------------------------------------------------------------------------------------|-------------------------------------------------------------------------|----------------------------------------------------------------------------------------------------|--|--|--|--|
| * Configuration :                                                                                                    |                                                                         |                                                                                                    |  |  |  |  |
| Image: State (Ver 1.011.004)       Image: State (Ver 1.011.004)         Driver name :       MHSLAVE       OK         ADAM5510 Dev       1       Image: Cancel         Modbus Slave ID :       3       Description         Start Address :       Image: Cancel       Description         Start Address :       Image: Cancel       Description         Data type :       BOOL       Image: Cancel       Description | ADAM5510 Dev<br>Modbus Slave ID<br>Start Address<br>Length<br>Data type | <ul> <li>Fill in the Device ID</li> <li>Fill in Module Device ID</li> <li>Fill in the data type and<br/>Start Address</li> <li>Fill in the length for<br/>data reading</li> <li>Display the Data Type</li> </ul> |  |  |  |  |
| Your                                                                                                    | ePlatform Partner                                                       | AD\ANTECH                                                                                                    |  |  |  |  |

| How to expand I/O ?                                                                                                    |                                                              |                                                                                                    |
|----------------------------------------------------------------------------------------------------|--------------------------------------------------------------|----------------------------------------------------------------------------------------------------|
| * Configuration :                                                                                                    |                                                              |                                                                                                    |
| You have to set the <b>Remote I/O Module</b> with <b>ADAM Utility</b> first, then fill in the table for your setting value.<br>Note: The highest speed for Remote I/O is <b>19200 bps</b> .                                                                                                    |                                                              |                                                                                                    |
| Modbus slave serial port setup       ×         ADAM5510 Dev ID:       1       •       OK         Baud Rate:       9600       •       Cancel         Prity:       NONE       •       Min Reply Timeout:       50       (mascs)         Max Reply Timeout:       500       (mascs)       •       • | ADAM5510 De<br>Baud Rate<br>Parity<br>Min Reply<br>Max Reply | <ul> <li>v : Fill in the Device ID</li> <li>Fill in the Module's Baud<br/>Rate</li> <li>Parity check value</li> <li>Fill in minimum reply<br/>timeout value</li> <li>Fill in maximize reply<br/>timeout value</li> </ul> |
| Your ePlatform Partner                                                                                                    |                                                              | AD\ANTECH                                                                                                    |

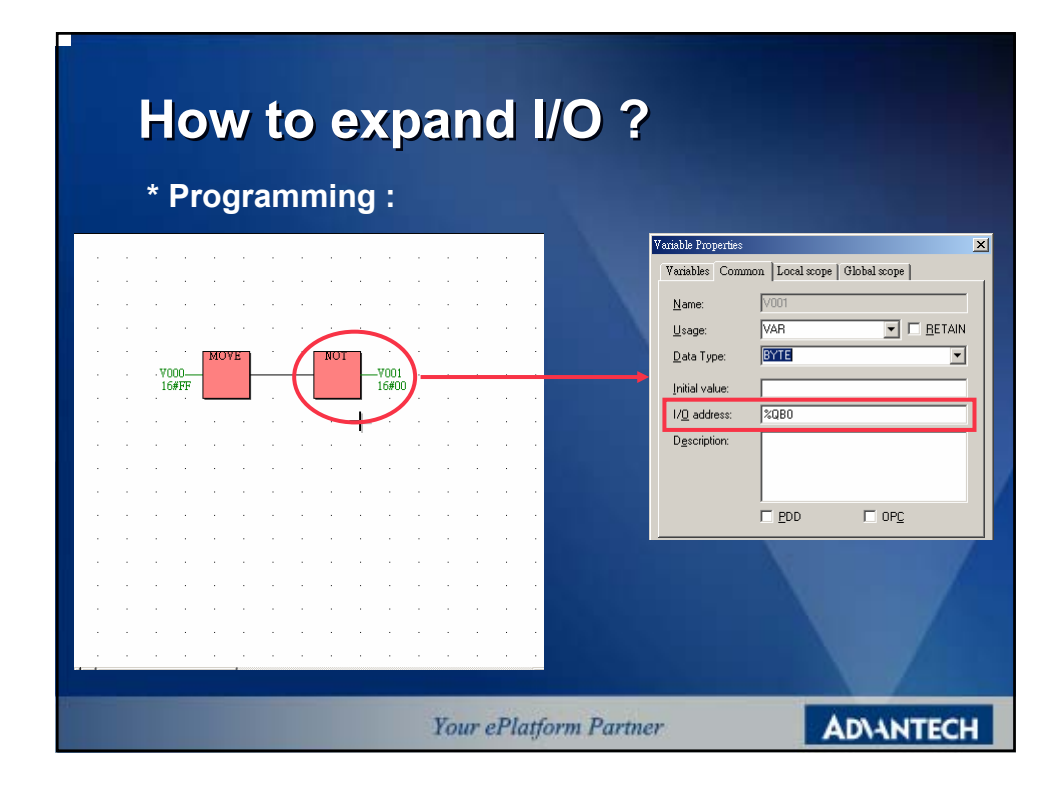

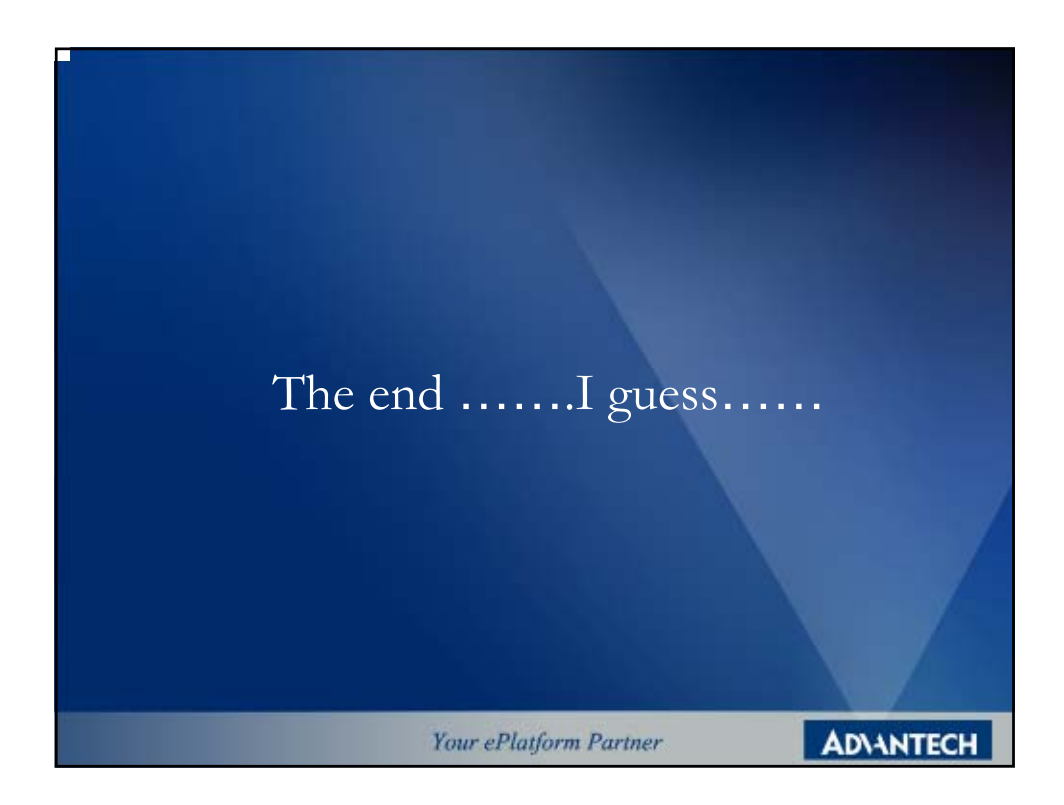